## Instalace programu

Tento dokument je návodem, jak instalovat a zprovoznit

# MaxComm 10

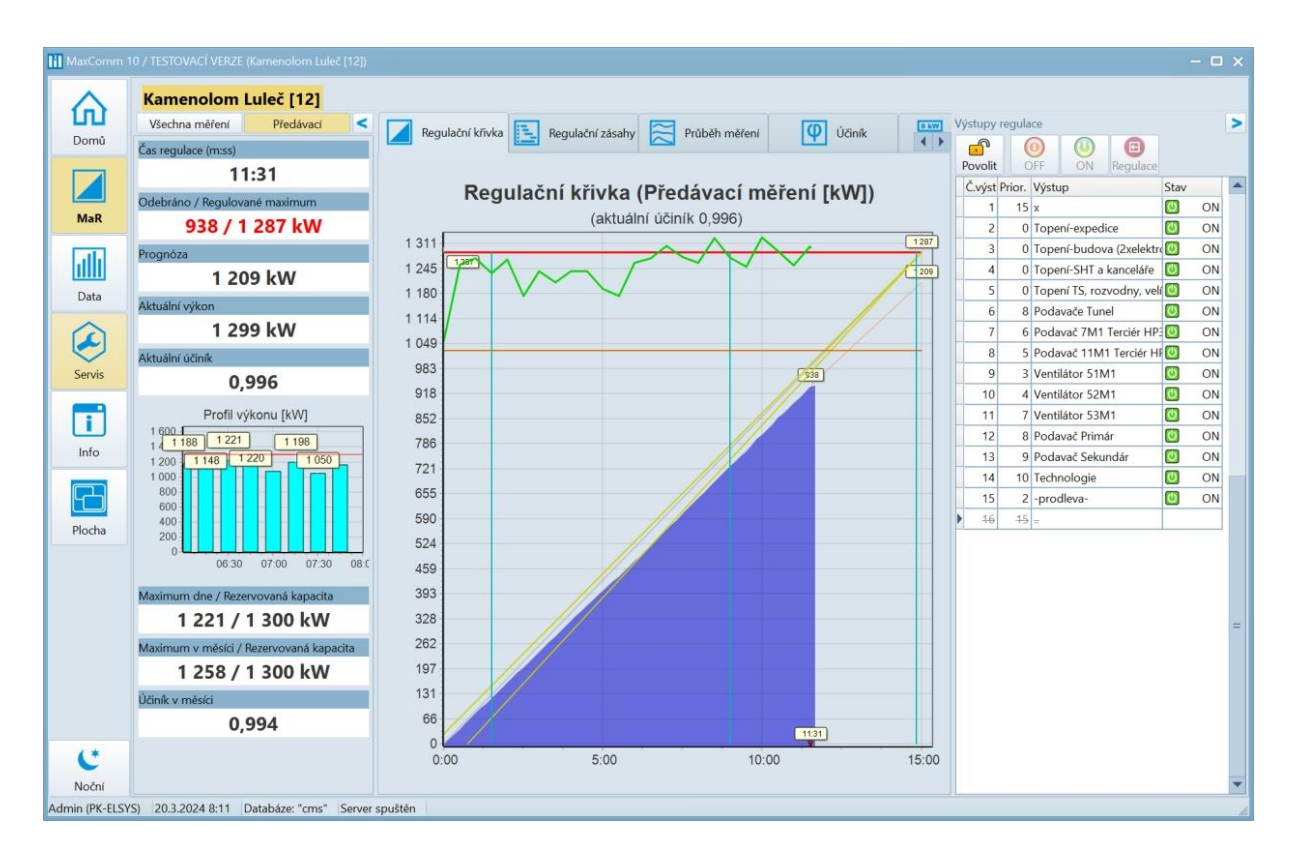

### Program pro podnikovou energetiku

#### Výrobce a distributor

βK

Ing. Petr Kobert elektronické systémy a software

+420 605 523 263 info@pk-elsys.cz www.pk-elsys.cz

#### OBSAH

| 1  |         | Úvo      | od                                                       |    |
|----|---------|----------|----------------------------------------------------------|----|
|    | 1.1     | L        | Popis vnitřní struktury celého systému měření a regulace |    |
|    | 1.2 Pou |          | Použité termíny                                          |    |
|    | 1.2.1   |          | .1 Regulátor - zařízení pro měření a regulaci            |    |
|    |         | 1.2.2    | .2 Projekt                                               |    |
|    |         | 1.2.3    | .3 Server                                                |    |
|    |         | 1.2.4    | .4 Klient                                                |    |
|    |         | 1.2.5    | .5 Server MySQL, MariaDB                                 |    |
|    | 1.3     | 3        | Způsob instalace                                         | 5  |
|    | 1.4     | ļ        | Platforma                                                | 5  |
|    | 1.5     | 5        | Licence                                                  | 5  |
| 2  |         | Insta    | talace MySQL                                             | 6  |
|    | 2.1     | L        | Stažení MySQL                                            | 6  |
|    | 2.2     | <u>)</u> | Průběh instalace                                         | 6  |
|    | 2.3     | 3        | Konfigurace MySQL                                        |    |
| 3  |         | Insta    | talace MariaDB                                           |    |
|    | 3.1     | L        | Co je MariaDB                                            |    |
|    | 3.2     | <u>)</u> | Stažení MariaDB                                          |    |
|    | 3.3     | 3        | Instalace MariaDB                                        |    |
| 4  |         | Insta    | talace MaxComm 10                                        |    |
|    | 4.1     | L        | Stažení programu                                         |    |
|    | 4.2     | 2        | Průběh instalace                                         |    |
|    | 4.3     | 3        | Konfigurace                                              |    |
| 5  |         | Aktiv    | ivace licence                                            |    |
| 6  |         | Migr     | grace dat z předchozí verze MaxComm 9                    |    |
|    | 6.1     | L        | Konverze MWh na kWh                                      |    |
| 7  | ,       | Vytv     | voření projektu                                          |    |
| 8  |         | Připo    | pojení projektu                                          |    |
| 9  |         | Sprá     | áva projektů                                             |    |
| 1( | )       | U        | Jživatelské účty                                         | 40 |
| 1  | L       | Na       | Vastavení úloh serveru                                   | 40 |
|    | 11      | .1       | Úloha – automatické stahování dat                        |    |
|    | 11      | .2       | Úloha – operační zálohování                              |    |

| 11.3 | Úloha – kontrola a optimalizace dat | 43 |
|------|-------------------------------------|----|
| 12   | Výstrahy na email                   | 44 |
| 13   | Závěr                               | 45 |

## 1 Úvod

Program *MaxComm 10* pro uložení svých dat používá databázový server *MySQL* nebo *MariaDB*. *Databázový server* je třeba získat a instalovat samostatně a to v souladu s licencí výrobce. Postup instalace a konfigurace databázového serveru je součástí tohoto návodu. Veškerá data budou uložena na vašem zařízení (serveru) a budete je mít plně pod kontrolou.

V další části tohoto návodu najdete postup instalace a konfigurace programu *MaxComm 10 – aplikace pro energetický management*.

## 1.1 Popis vnitřní struktury celého systému měření a regulace

Zde je obecný náhled na strukturu propojení jednotlivých komponent systému měření a regulace. V horní části diagramu se nachází hardware pro měření a regulaci, spodní část diagramu zobrazuje propojení klientů na server a serveru na hardware.

Veškerá komunikace se děje v rozsahu vaší sítě bez nutnosti připojení do veřejné sítě. Přístup z veřejné sítě je však možný – buď desktop aplikací nebo z telefonu/tabletu Android.

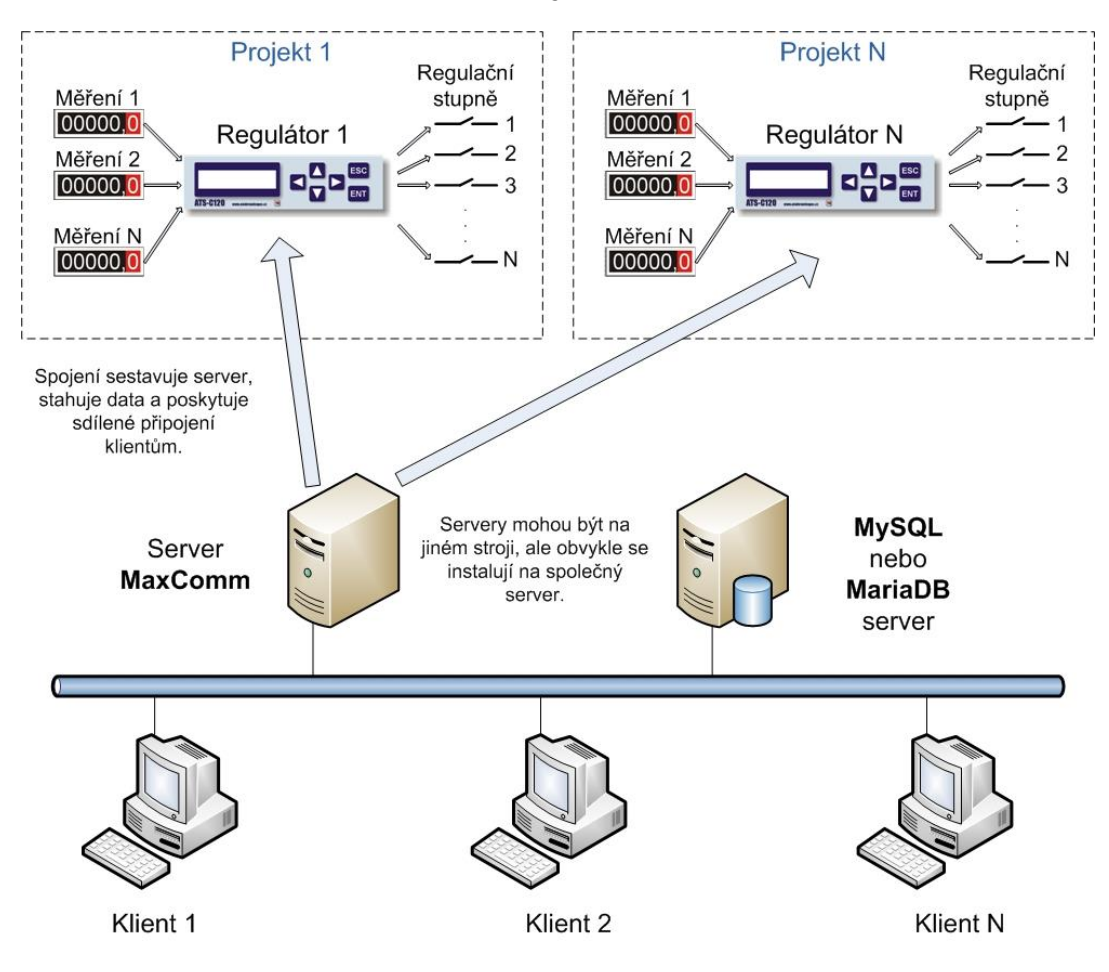

#### Obecná struktura propojení hardware a software

## **1.2 Použité termíny**

#### 1.2.1 Regulátor - zařízení pro měření a regulaci

Signály z měřidel (elektroměry, …) jsou přivedeny na centrální PLC označené jako "regulátor", kde se průběh měření ukládá do střednědobé vyrovnávací paměti zařízení. Dále na základě zadaných parametrů regulátor prostřednictvím regulačních výstupů ovládá průběh spotřeby energie ve vašem podniku (1/4 h výkon). Obecný termín pro "regulátor" je: *"zařízení pro měření a regulaci*".

Regulátor vykonává svou funkci nezávisle bez nutnosti trvalého spojení s *MaxComm*. Pokud se však pravidelně nestahují data, budou ta nejstarší postupně přepisována novými.

#### 1.2.2 Projekt

Jedno zařízení (HW), měřidla a regulační stupně na něj připojená a nakonec komunikační rozhraní tvoří jednu logickou jednotku, která se v systému *MaxComm 10* nazývá *"projekt"*. Obvykle jeden projekt = jedno odběrné místo (předávací měření + soubor dalších souvisejících podružných měření).

#### 1.2.3 Server

Je součástí instalace programu *MaxComm 10* a zajišťuje tyto funkce:

- Poskytuje sdílené připojení více uživatelů k zařízením pro měření a regulaci.
- Stará se o automatické stahování dat a jejich uložení do databáze.
- Provádí servisní úkony.

#### Server může být:

- Samostatný (služba systému Windows)
- Vestavěný (součást aplikace klienta)

O tom, jakým způsobem je server spuštěn, rozhoduje uživatel v konfiguraci programu. Tak či tak je server nevizuální, tzn., že uživatel jej nijak "nevidí" a nemůže přímo ovládat – k tomu slouží program klienta…

#### 1.2.4 Klient

Klient je komponenta softwaru, kterou vidí a používá uživatel. Jde o aplikaci Windows (10 a výše), která se instaluje na počítač uživatele resp. uživatelů. Tento klient zpřístupní uživateli veškeré potřebné funkce pro provoz systému měření a regulace průběhu spotřeby energií včetně zpracování historie dat.

#### 1.2.5 Server MySQL, MariaDB

Program *MaxComm 10* ukládá data do databáze typu **MySQL** (Oracle) nebo **MariaDB**. Tyto systémy si musíte získat samostatně v souladu s licenčními podmínkami výrobce. Obvykle můžete bezplatně použít tzv. *"Community edition"*.

**Pozn.:** V jednoduchých případech, kdy systém bude provozován jen na jednom počítači, lze instalaci databázového serveru zcela vynechat a použít tzv. **vestavěný databázový server**, který je součástí instalace *MaxComm 10*. Toto řešení se však příliš **nedoporučuje** – tento režim provozu není zcela plnohodnotný, má řadu omezení a především **horší stabilitu/spolehlivost uložení dat**.

## **1.3 Způsob instalace**

Program se instaluje standardně přes instalační program, který stáhnete ze stránek výrobce. Ve speciálních případech lze program instalovat i ručně a provozovat tzv. PORTABLE instalaci. Toto je určeno především pro servisní pracovníky.

### **1.4 Platforma**

Program *MaxComm 10* pracuje výhradně v prostředí **Windows verze 10 a vyšší**. Všechny části programu jsou 64-bitové.

Mimo základní, tzv. "Windows/desktop" aplikaci klienta můžete používat i speciální aplikaci klienta pro **telefony/tablety Android**. Tato aplikace: "**Max Communicator**" je ke stažení na <u>Google Play...</u>

#### **1.5 Licence**

Na rozdíl od předchozí verze, je program *MaxComm 10* zpoplatněn pravidelnou roční platbou jejíž výše se odvíjí dle aktuálního ceníku a rozsahu licence – více na stránkách výrobce.

## 2 Instalace MySQL

Pokud se **nebude používat** vestavěný databázový server (**doporučeno**), pak ještě před instalací programu *MaxComm 10* nainstalujte databázový server **MySQL** (Oracle) nebo **MariaDB** (další kapitola). Zde následuje popis instalace *MySQL community edition verze 8.0*:

#### 2.1 Stažení MySQL

- 1. Otevřete prohlížeč na stránce: https://www.mysql.com/
- 2. Zvolte sekci "**Downloads**": <u>https://www.mysql.com/downloads/</u>
- 3. Najděte odkaz na "MySQL community (GPL) Downloads": https://dev.mysql.com/downloads/
- 4. Na nové stránce zvolte odkaz "MySQL Installer for Windows": https://dev.mysql.com/downloads/installer/
- Zvolte poslední verzi instalátoru (nyní 8.0.36) a stáhněte menší nebo ten větší soubor, podle toho, zda chcete kompletní balík nebo jen instalátor, který si pak označené komponenty stáhne během instalace. Zde ten menší: <u>https://dev.mysql.com/downloads/file/?id=526407</u>

| General Availability (GA) Releases                                     | Archives                            | 4)                  |                                                   |                                                               |                        |
|------------------------------------------------------------------------|-------------------------------------|---------------------|---------------------------------------------------|---------------------------------------------------------------|------------------------|
| MySQL Installer 8.0.36                                                 |                                     |                     |                                                   |                                                               |                        |
| • Note: MySQL 8.0 is the final serie installation. MySQL Server 8.1 an | es with MySQL I<br>d higher also bi | nstaller<br>undle N | As of MySQL 8.1, use a<br>ySQL Configurator, a to | MySQL product's MSI or Zip a<br>ol that helps configure MySQL | rchive for<br>Server.  |
| Select Version:                                                        |                                     |                     |                                                   |                                                               |                        |
| 8.0.36                                                                 |                                     |                     | ~                                                 |                                                               |                        |
| Select Operating System:                                               |                                     |                     |                                                   |                                                               |                        |
| Microsoft Windows                                                      |                                     |                     | ~                                                 |                                                               |                        |
| Windows (x86, 32-bit), MSI Installer                                   |                                     |                     | 8.0.36                                            | 2.1M                                                          | Download               |
| (mysql-installer-web-community-8.0.36.0.msi)                           |                                     |                     |                                                   | MD5: 81061532541f716cf6c6e2                                   | c4881a154c   Signature |
| Windows (x86, 32-bit), MSI Installer                                   |                                     |                     | 8.0.36                                            | 285.3M                                                        | Download               |
| (mysql-installer-community-8.0.36.0.msi)                               |                                     |                     |                                                   | MD5:d63232c190d0c9c294a2f8                                    | d776ed1c20   Signature |

## 2.2 Průběh instalace

Pro instalaci budete potřebovat oprávnění správce počítače. Spusťte stažený web-setup. Následně budete vyzváni k volbě typu instalace:

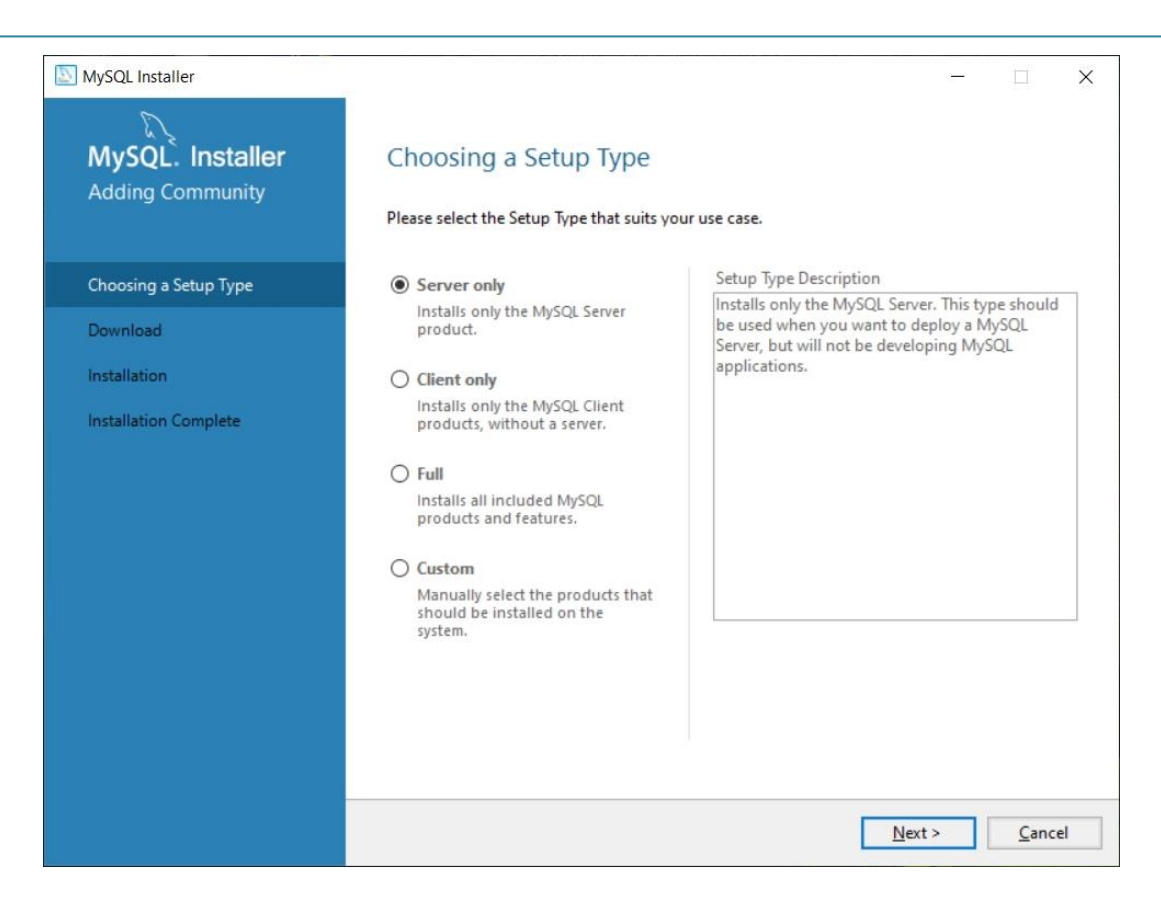

Zvolte: "**Server only**". Pokud instalátor zjistí, že v počítači chybí některá nezbytná součást, sám nabídne její stažení a instalaci. Je-li vybavení počítače kompletní, zobrazí se pokyn pro zahájení stažení a instalace serveru MySQL. Zvolte tlačítko: "**Execute**" a po stažení "**Next**" a znovu "**Execute**", které spustí instalaci.

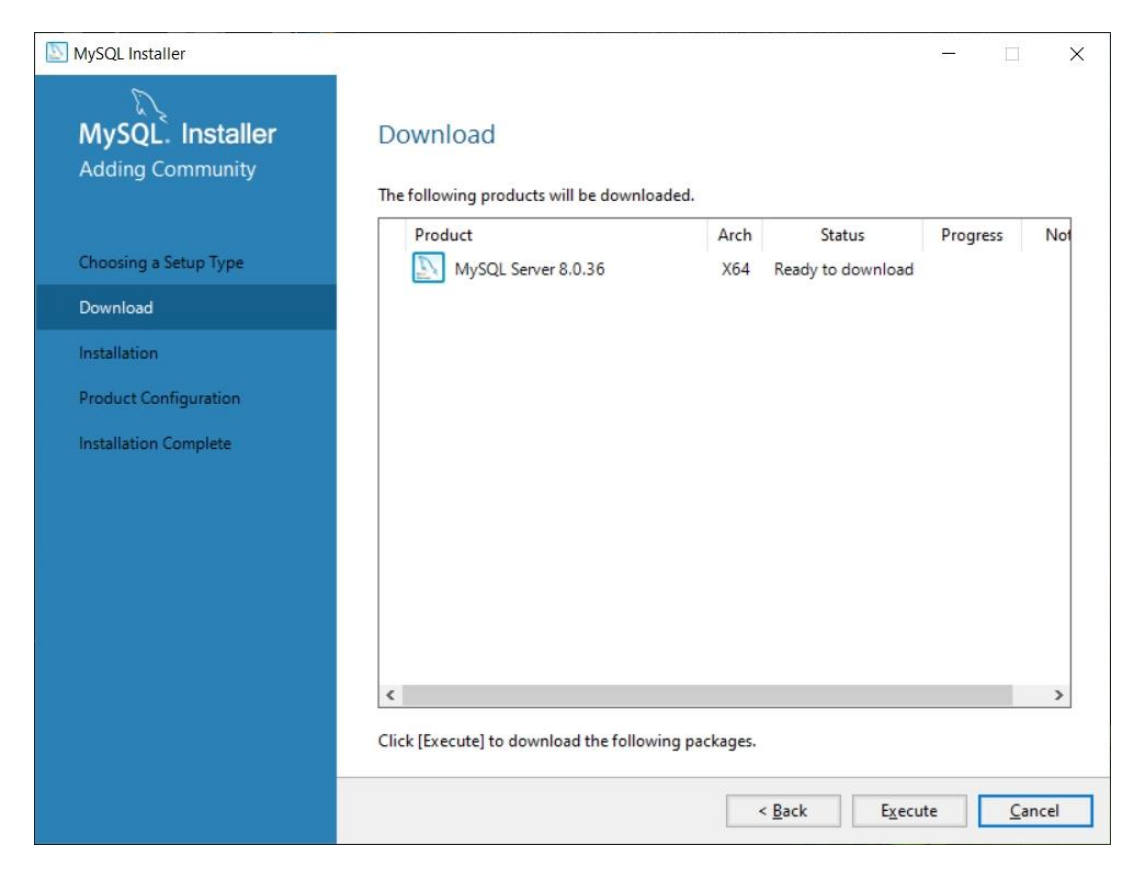

## 2.3 Konfigurace MySQL

Průvodce instalací oznámí dokončení instalace serveru a po stisku tlačítka "Next" průvodce pokračuje konfigurací serveru:

| MySQL Installer                      |                                                   | - 🗆 ×                                            |
|--------------------------------------|---------------------------------------------------|--------------------------------------------------|
| MySQL. Installer<br>Adding Community | Product Configuration                             | wizard for each of the following products.       |
| Choosing a Setup Type                | You can cancel at any point if you wish products. | to leave this wizard without configuring all the |
| Installation                         | Product                                           | Status                                           |
| Product Configuration                | MySQL Server 8.0.36                               | Ready to configure                               |
| Installation Complete                | ٢                                                 | >                                                |
|                                      |                                                   | <u>N</u> ext > <u>C</u> ancel                    |

#### Pokračujte stiskem "Next"...

| MySQL. Installer       | Type and Networking                                                                                                    |
|------------------------|----------------------------------------------------------------------------------------------------|
| MySQL Server 8.0.36    | Server Configuration Type                                                                                                    |
|                        | Choose the correct server configuration type for this MySQL Server installation. This setting will<br>define how much system resources are assigned to the MySQL Server instance. |
| Type and Networking    | Config Type: Development Computer ~                                                                                                    |
| Authentication Method  | Connectivity                                                                                                    |
| Accounts and Roles     | Use the following controls to select how you would like to connect to this server.                                                                                                |
| Vindows Service        | ✓ Open Windows Firewall ports for network access                                                                                                    |
| erver File Permissions | Named Pipe Name: MYSQL                                                                                                    |
| Apply Configuration    | Shared Memory Memory Name: MYSQL                                                                                                    |
|                        | Advanced Configuration                                                                                                    |
|                        | Select the check box below to get additional configuration pages where you can set advanced<br>and logging options for this server instance.                                      |
|                        | Show Advanced and Logging Options                                                                                                    |
|                        |                                                                                                    |
|                        |                                                                                                    |
|                        |                                                                                                    |

Následuje důležité nastavení typu konfigurace:

- Development computer server si vyhradí minimum paměti a nebude počítač příliš zatěžovat svou činností. Vhodné pro menší množství dat nebo když nevadí pomalejší přístup k datům.
- Server computer předpokládá se, že počítač pracuje výhradně jako server a MySQL si může dovolit žádat více prostředků a výkonu, ne však na úkor ostatních důležitých služeb (programů) serveru.
- **Dedicated computer** počítač serveru je určen výhradně pro účely databázového serveru, který má na starosti obrovské množství dat a potřebuje plný výkon počítače.

#### Nastavení portu: 3306

Klíčový údaj, který budete potřebovat při konfiguraci programu MaxComm. Přes tento port (3306) bude program komunikovat s databází. Pokud je však port již obsazen, např. starší verzí MySQL, kterou je třeba ponechat, zvolte jiný volný port.

| SQL Installer                                                    | - 🗆 X                                                                                                    |
|------------------------------------------------------------------|----------------------------------------------------------------------------------------------------|
| MySQL. Installer<br>MySQL Server 8.0.36                          | <ul> <li>Our Strong Password Encryption for Authentication (RECOMMENDED)</li> <li>MySQL 8 supports a new authentication based on improved stronger SHA256-based password methods. It is recommended that all new MySQL Server installations use this method going forward.</li> </ul>                                                                                                    |
| Authentication Method                                            | Attention: This new authentication plugin on the server side requires new versions of connectors and clients which add support for this new 8.0 default authentication                                                                                                    |
| Accounts and Roles<br>Windows Service<br>Server File Permissions | Currently MySQL 8.0 Connectors and community drivers which use libmysqlclient 8.0 support<br>this new method. If clients and applications cannot be updated to support this new<br>authentication method, the MySQL 8.0 Server can be configured to use the legacy MySQL<br>Authentication Method below.                                                                                                    |
| Apply Configuration                                              | <ul> <li>Use Legacy Authentication Method (Retain MySQL 5.x Compatibility)</li> <li>Using the old MySQL 5.x legacy authentication method should only be considered in the following cases:</li> <li>If applications cannot be updated to use MySQL 8 enabled Connectors and drivers.</li> <li>For cases where re-compilation of an existing application is not feasible.</li> <li>An updated, language specific connector or driver is not yet available.</li> <li>Security Guidance: When possible, we highly recommend taking needed steps towards upgrading your applications, libraries, and database servers to the new stronger authentication. This new method will significantly improve your security.</li> </ul> |
|                                                                  | < <u>B</u> ack <u>N</u> ext > <u>C</u> ancel                                                                                                    |

Zvolte "**Next**" a objeví se nastavení typu přihlašování:

Ponechejte doporučenou volbu: **"Use Strong Password Encryption …**" a pokračujte dále k nastavení hesla správce všech databází (účet Root):

| MySQL Installer                              |                                                                                |                                      |                           | -               |                    |
|----------------------------------------------|--------------------------------------------------------------------------------|--------------------------------------|---------------------------|-----------------|--------------------|
| MySQL. Installer<br>MySQL Server 8.0.36      | Accounts and Ro<br>Root Account Password<br>Enter the password for the         | ) <b>Ies</b><br>root account. Please | e remember to store thi   | s password in   | n a secure         |
| Type and Networking<br>Authentication Method | piace.<br>MySQL Root Password:<br>Repeat Password:                             | ••••                                 |                           |                 |                    |
| Accounts and Roles                           |                                                                                | Password strengt                     | th: Weak                  |                 |                    |
| Windows Service                              |                                                                                |                                      |                           |                 |                    |
| Apply Configuration                          | MySQL User Accounts<br>Create MySQL user accou<br>consists of a set of privile | unts for your users an               | nd applications. Assign a | a role to the u | iser that          |
|                                              |                                                                                | -T.C.                                |                           |                 |                    |
|                                              | MySQL User Name                                                                | Host                                 | User Role                 |                 | Add Us<br>Edit Use |
|                                              | MySQL User Name                                                                | Host                                 | User Role                 |                 | Add Us             |

Heslo účtu Root si zapamatujte, bude potřeba v konfiguraci programu MaxComm při vytváření nové databáze. Také do budoucna se znalost hesla Root může hodit...

Lze zde vytvářet i další přístupové účty, ale pro naše účely to není zapotřebí. Stačí nám přístup Root. Pracovní účet programu MaxComm bude vytvořen až při konfiguraci MaxComm.

Pozor! Přístup přes účet Root je limitován na počítač serveru a není možné jej použít z jiného počítače.

Pokračujeme v konfiguraci serveru MySQL:

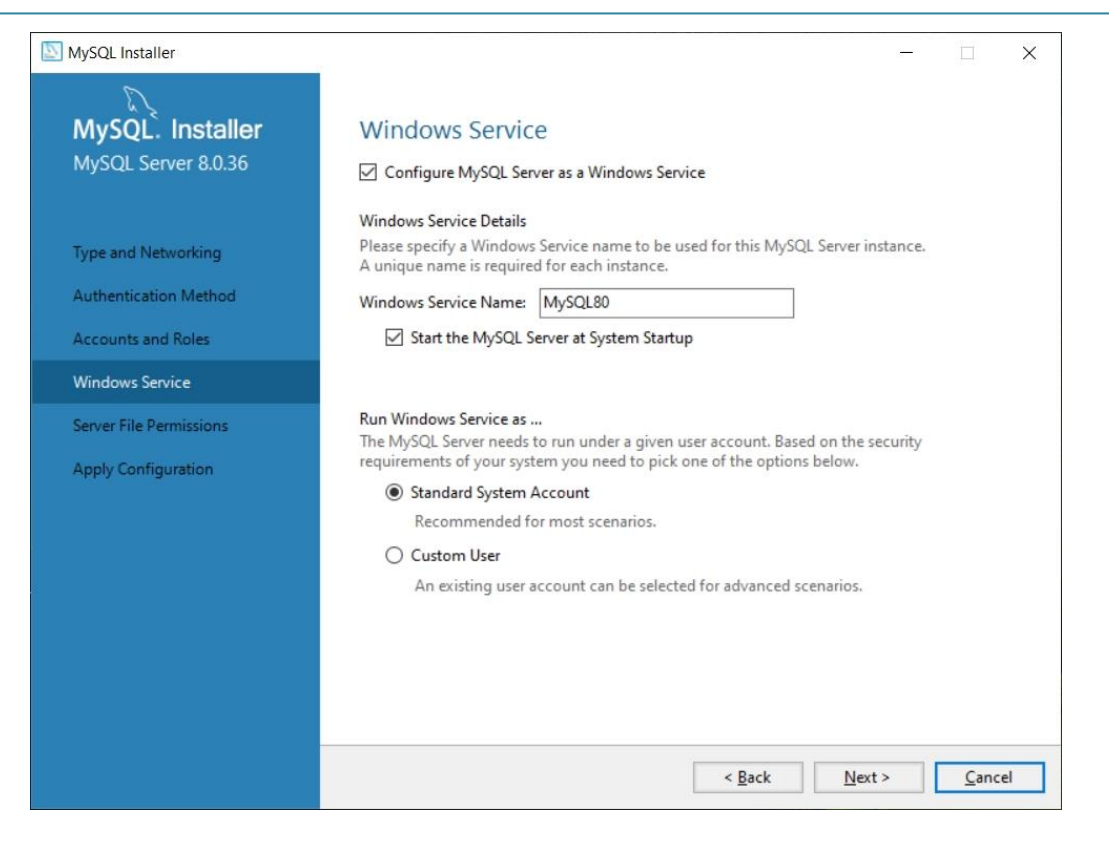

Zde lze nastavit jméno služby (Windows Service) serveru MySQL a úroveň přihlášení. Ponechejte bez změny. Následuje řízení přístup k datové složce:

| S MySQL Installer                                                                                                | - 🗆 X                                                                                                    |
|----------------------------------------------------------------------------------------------------|----------------------------------------------------------------------------------------------------|
| MySQL. Installer<br>MySQL Server 8.0.36                                                                          | Server File Permissions<br>MySQL Installer can secure the server's data directory by updating the permissions of files and<br>folders located at:                                                                                                    |
| Type and Networking<br>Authentication Method<br>Accounts and Roles<br>Windows Service<br>Server File Permissions | C:\ProgramData\MySQL\MySQL Server 8.0\Data<br>Do you want MySQL Installer to update the server file permissions for you?<br>Yes, grant full access to the user running the Windows Service (if applicable) and the<br>administrators group only. Other users and groups will not have access.<br>Yes, but let me review and configure the level of access.<br>No, I will manage the permissions after the server configuration. |
| Apply Configuration                                                                                              |                                                                                                    |
|                                                                                                    | < <u>B</u> ack <u>N</u> ext > <u>C</u> ancel                                                                                                    |

Toto výchozí nastavení ponechejte rovněž beze změny.

Nyní je konfigurace serveru MySQL dokončena a průvodce instalací, konfigurací provede start serveru MySQL – tlačítko "Execute"...

| SQL Installer                                                                                                    | - 🗆 X                                                                                                    |
|----------------------------------------------------------------------------------------------------|----------------------------------------------------------------------------------------------------|
| MySQL. Installer<br>MySQL Server 8.0.36                                                                                                 | Apply Configuration<br>Click [Execute] to apply the changes                                                                                                    |
| Type and Networking<br>Authentication Method<br>Accounts and Roles<br>Windows Service<br>Server File Permissions<br>Apply Configuration | Configuration Steps       Log         Writing configuration file       Updating Windows Firewall rules         Adjusting Windows service       Initializing database (may take a long time)         Updating permissions for the data folder and related server files         Starting the server         Applying security settings         Updating the Start menu link |
|                                                                                                    | < <u>B</u> ack Execute Cancel                                                                                                    |

#### Oznámení o úspěšném provedení konfigurace a spuštění serveru MySQL:

| MySQL Installer                      |                                                                 | - 🗆 X                                            |
|--------------------------------------|-----------------------------------------------------------------|--------------------------------------------------|
| MySQL. Installer<br>Adding Community | Product Configuration<br>We'll now walk through a configuration | wizard for each of the following products.       |
| Choosing a Setup Type                | You can cancel at any point if you wish t products.             | to leave this wizard without configuring all the |
| Installation                         | Product                                                         | Status                                           |
| Product Configuration                | MySQL Server 8.0.36                                             | Configuration complete.                          |
| Installation Complete                |                                                                 |                                                  |
|                                      |                                                                 | <u>N</u> ext > <u>C</u> ancel                    |

Tlačítkem "**Next**" a následně "**Finish**" je vše hotovo a připraveno instalovat program MaxComm…

## 3 Instalace MariaDB

## 3.1 Co je MariaDB

Databáze **MariaDB** vznikla jako odnož **MySQL** v dobách, kdy **MySQL** koupila společnost **Sun Microsystems**, kterou posléze koupila společnost **Oracle**. Od té doby se **MariaDB** vyvíjí samostatně, ale současně zachovává kompatibilitu s **MySQL**.

Udává se, že **MariaDB** má lepší výkon než **MySQL**, tím že má vylepšení jádra odstraňující mutexy, které na novém hardwaru v **MySQL** výrazně brzdí výkon.

**MariaDB** je plně **GPL** licencovaná verze **MySQL** a má všechny výhody softwaru open source – od bezpečnosti a průhlednosti až k rozpoznávání chyb.

#### 3.2 Stažení MariaDB

Mar

Comr

 V prohlížeči zadejte adresu: <u>https://mariadb.com/</u> a zvolte stažení v sekci "Products / MariaDB Community Server".

| PRODUCTS | SERVICES |
|----------|----------|
|          |          |

MariaDB Community Server

**Community Edition** 

Download

73.35 MB

Download

2. Vyberte verzi a operační systém (OS). Stáhněte instalátor...

| FREE<br>aDB Communit                                                                                                    | ty Maria                                                                                                    | DB Enterprise                                                                                                    | Repo Setup                                                                                                    | Connectors                                                                             |                          |                 |   |
|----------------------------------------------------------------------------------------------------|----------------------------------------------------------------------------------------------------|----------------------------------------------------------------------------------------------------|----------------------------------------------------------------------------------------------------|----------------------------------------------------------------------------------------|--------------------------|-----------------|---|
| nunity Server                                                                                                    | MaxScale                                                                                                    | ColumnStore                                                                                                    |                                                                                                    |                                                                                        |                          |                 |   |
| Downloa<br>Lightwei<br>and 1009<br>MariaDB Comi<br>databases, wi<br>temporal table<br>rollback and m<br>JSON function<br>for real-time a<br>production, w<br>subscription). | Id MariaDE<br>ght but po<br>% open so<br>munity Server se<br>th Oracle Databa<br>es, transparent s<br>nodern SQL (i.e.,<br>ns and more). Ma<br>unalytics at scale<br>e recommend M | B Community<br>owerful, innov<br>urce<br>the standard for op<br>see compatibility (e.g<br>harding, instant sche<br>common table expre<br>uriaDB Community Se<br>. It's the best way to<br>ariaDB Enterprise Ser | V Server:<br>vative but ma<br>pen source relationa<br>, sequences and PL<br>ma changes, point-i<br>ssions, window func<br>rver now includes Co<br>get started, when it'<br>ver (available with | Versio<br>ature,<br>OS<br>I<br>/SQL),<br>n-time<br>:tions,<br>olumnStore<br>s time for | n 11.3.2-GA<br>MS Windov | vs (64-bit x86) | ~ |
| Release note                                                                                                    | es S                                                                                                    | ihow All Files                                                                                                    | Docker Inst                                                                                                    | allation                                                                               |                          |                 |   |
|                                                                                                    |                                                                                                    |                                                                                                    |                                                                                                    |                                                                                        |                          |                 |   |

## 3.3 Instalace MariaDB

mariadb-11.3.2-winx64.msi 省

Spusťte stažený instalátor – budete potřebovat oprávnění správce počítače.

Community Server

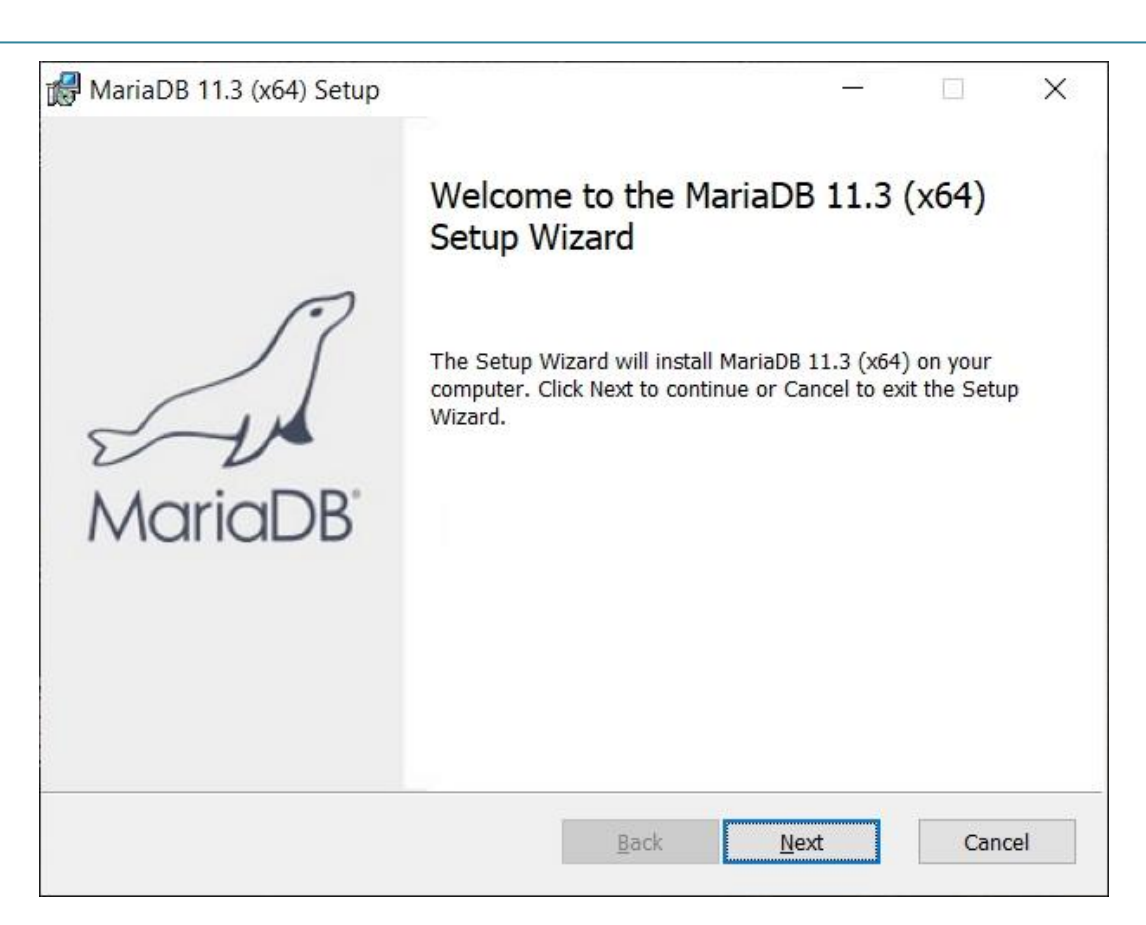

Pokračujte tlačítkem "Next" na potvrzení GPL licence:

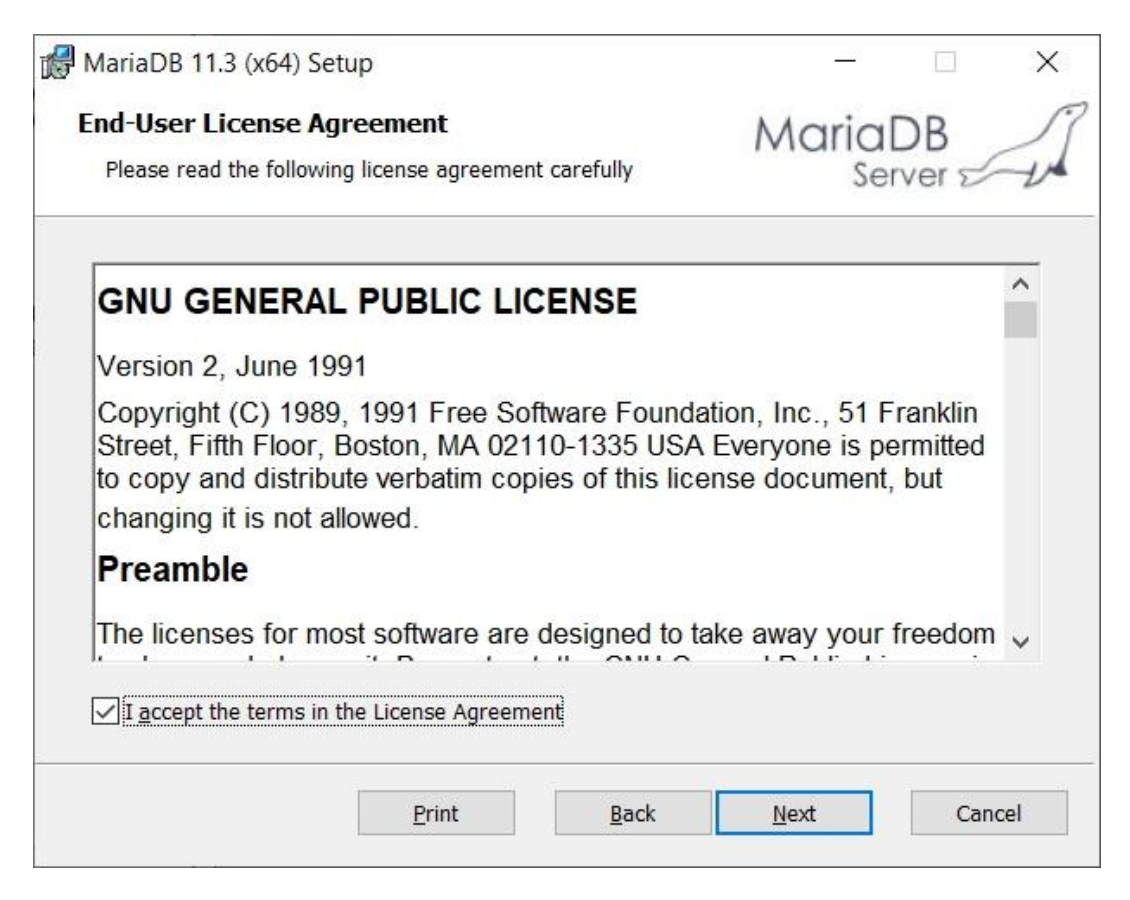

Zaškrtnout "I accept ..." a dále "Next"...

| Custom Setup                                                       |                                                                         |                                                  | Maria                                                                       | P                                       |
|--------------------------------------------------------------------|-------------------------------------------------------------------------|--------------------------------------------------|-----------------------------------------------------------------------------|-----------------------------------------|
| Select the way yo                                                  | ou want features to be installed.                                       |                                                  | Ser                                                                         | ver A                                   |
| Click the icons in                                                 | the tree below to change the wa                                         | y features will                                  | be installed.                                                               |                                         |
|                                                                    | iaDB Server<br>Database instance<br>Client Programs<br>Backup utilities | Install ser                                      | ver                                                                         |                                         |
| ₽ <u>-</u><br>• <u>-</u><br>• <u>-</u><br>• <u>-</u><br>• <u>-</u> | elopment components<br>rd party tools<br>•] HeidiSQL                    | This featu<br>hard drive<br>selected.<br>88MB on | ure requires 174<br>e. It has 3 of 3 s<br>The subfeature<br>your hard drive | 4MB on your<br>subfeatures<br>s require |
| Location:                                                          | C:\Program Files\MariaDB 11.3                                           | Λ                                                |                                                                             | Browse                                  |
|                                                                    |                                                                         |                                                  |                                                                             |                                         |

Zvolte cílové umístění nebo ponechejte beze změn.

| 🛃 User settings                                                          |                                          |                                                                                                    |                         |                              | <u>69</u> |     | $\times$ |
|--------------------------------------------------------------------------|------------------------------------------|----------------------------------------------------------------------------------------------------|-------------------------|------------------------------|-----------|-----|----------|
| Default instance properties<br>MariaDB 11.3 (x64) database configuration |                                          |                                                                                                    | Mai                     | lariaDB<br><sub>Server</sub> |           | 1   |          |
| Modify passw New root pass Confirm: Enable act user Use UTF8 as de       | rord for<br>word:<br>cess fr<br>efault : | •••••         •••••         •••••         •••••         •••••         om remote machines for server's character set | Enter new<br>Retype the | root passwo                  | ord       |     |          |
| Data directory                                                           | C:\P                                     | rogram Files\MariaDB 11.3                                                                                           | 3\data\                 |                              | Bro       | wse |          |
|                                                                          |                                          |                                                                                                    | <u>B</u> ack            | Next                         |           | Can | cel      |

Nastavte heslo pro účet root (správce všech databází). Toto heslo budete pak potřebovat při vytvoření nové databáze (konfigurace MaxComm)... Implicitně je účet root přístupný jen na počítači serveru, ale můžete to zde změnit.

| Database settings                                                        |                    |              | <u></u> 2   |              | $\times$ |
|--------------------------------------------------------------------------|--------------------|--------------|-------------|--------------|----------|
| Default instance properties<br>MariaDB 11.3 (x64) database configuration |                    |              | Maria<br>Se | DB<br>rver 🗹 | 1        |
| ✓ Install as service<br>Service Name:                                    | MariaDB            |              |             |              |          |
| C Enable networking                                                      | 3306               |              |             |              |          |
| Innodb engine se                                                         | ttings             |              |             |              |          |
| Buffer pool size:<br>Page size:                                          | 2037 MB<br>16 ~ KB |              |             |              |          |
|                                                                          |                    | <u>B</u> ack | Next        | Can          | cel      |

Na tomto formuláři se konfiguruje služba databázového serveru. Především je důležité nastavení komunikačního portu. Výchozí volba je 3306. Pokud je však port obsazen, použijte jiný. Toto nastavení portu budete potřebovat v konfiguraci MaxComm. Toť vše, zbývá provést vlastní instalaci...

| 🕼 MariaDB 11.3 (x64) Setup                                                                               |                   | <u></u> 2   |                            | ×   |
|----------------------------------------------------------------------------------------------------|-------------------|-------------|----------------------------|-----|
| Ready to install MariaDB 11.3 (x64)                                                                      | Ma                | ria[<br>Ser | DB<br>ver ⊄                | A   |
| Click Install to begin the installation. Click Back to review settings. Click Cancel to exit the wizard. | w or change any c | f your ir   | is <mark>ta</mark> llation |     |
|                                                                                                    |                   |             |                            |     |
|                                                                                                    |                   |             |                            |     |
|                                                                                                    |                   |             |                            |     |
| <u>B</u> ack                                                                                             |                   |             | Cano                       | cel |

Po úspěšné instalaci MariaDB můžete přikročit k instalaci programu MaxComm 10.

## 4 Instalace MaxComm 10

#### 4.1 Stažení programu

Program MaxComm 10 stáhněte jen a pouze ze stránek výrobce:

https://www.pk-elsys.cz/max-communicator/stahnout

#### 4.2 Průběh instalace

Spusťte stažený instalátor (mc10setup.exe) – opět budete potřebovat oprávnění správce počítače:

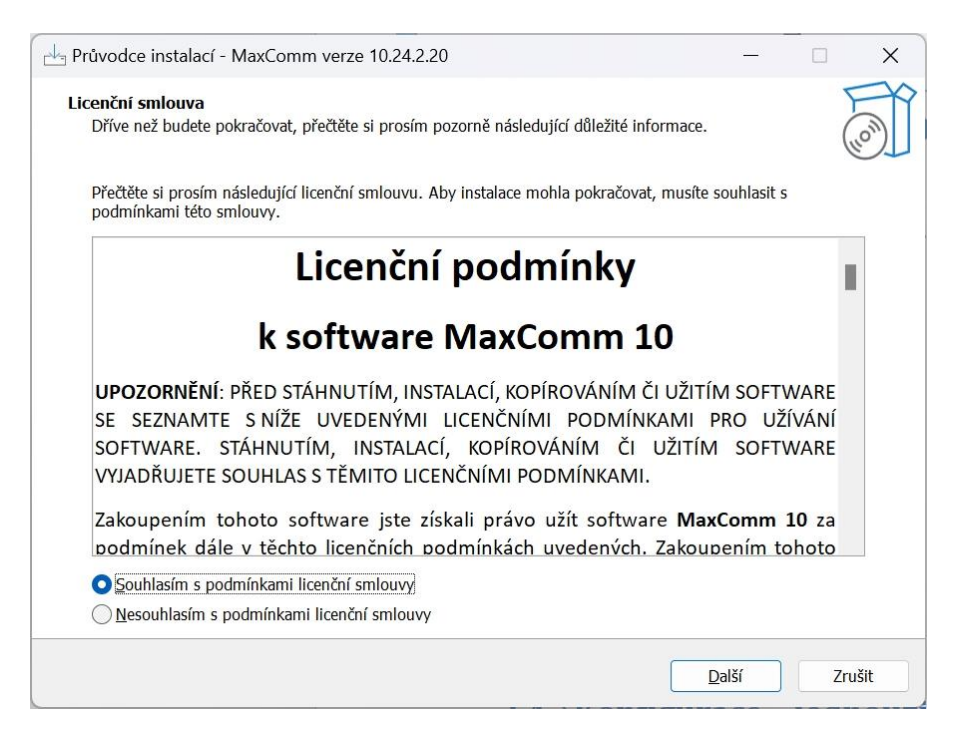

Potvrďte licenční podmínky (pokud souhlasíte) a můžete pokračovat v průvodci instalací volbou instalační složky...

| Průvodce instalací - MaxComm verze 10.24.2.20                                                                                                    | -       |         | ×    |
|----------------------------------------------------------------------------------------------------|---------|---------|------|
| Zvolte cílové umístění<br>Kam má být produkt MaxComm nainstalován?                                                                                          |         | (.      | (I)  |
| Průvodce nainstaluje produkt MaxComm do následující složky. Pokračujte klepnutím na tlačítko Další. Chcete-li zvolit jinou složku, klepněte na tlačítko Pro | cházet. |         |      |
| C:\Program Files\MaxComm10                                                                                                    | Pro     | ocházet |      |
|                                                                                                    |         |         |      |
|                                                                                                    |         |         |      |
|                                                                                                    |         |         |      |
|                                                                                                    |         |         |      |
|                                                                                                    |         |         |      |
| Instalace vyžaduje nejméně 57,5 MB volného místa na disku.                                                                                                  |         |         |      |
| <u>Z</u> pět <u>D</u> al                                                                                                    | ší      | Zr      | ušit |

| Průvodce instalací - MaxComm verze 10.24.2.20                                                       |               |                  |      | ×     |
|----------------------------------------------------------------------------------------------------|---------------|------------------|------|-------|
| Zvolte další úlohy<br>Které další úlohy mají být provedeny?                                         |               |                  |      |       |
| Zvolte další úlohy, které mají být provedeny v průběhu instalace pr<br>klepnutím na tlačítko Další. | oduktu MaxCom | nm, a pak pokrač | ujte |       |
| Další zástupci:                                                                                     |               |                  |      |       |
| Vytvořit zástupce na <u>p</u> loše                                                                  |               |                  |      |       |
|                                                                                                    |               |                  |      |       |
|                                                                                                    |               |                  |      |       |
|                                                                                                    |               |                  |      |       |
|                                                                                                    |               |                  |      |       |
|                                                                                                    |               |                  |      |       |
|                                                                                                    |               |                  |      |       |
|                                                                                                    |               |                  |      |       |
|                                                                                                    |               |                  |      |       |
|                                                                                                    |               |                  |      |       |
|                                                                                                    |               |                  |      |       |
|                                                                                                    | <u>Z</u> pět  | <u>D</u> alší    | Z    | rušit |
|                                                                                                    |               |                  |      |       |

## Povolte zástupce na ploše a spusťte instalaci:

| Průvodce instalací - MaxComm verze 10.24.2.20 –                                                                                       |      | ×      |
|----------------------------------------------------------------------------------------------------|------|--------|
| Instalace je připravena<br>Průvodce instalací je nyní připraven nainstalovat produkt MaxComm na Váš počítač.                          |      |        |
| Pokračujte v instalaci klepnutím na tlačítko Instalovat. Přejete-li si změnit některá nastavení instala<br>klepněte na tlačítko Zpět. | ice, |        |
| Cílové umístění:<br>C:\Program Files\MaxComm10<br>Další úlohy:<br>Další zástupci:<br>Vytvořit zástupce na ploše                       |      |        |
| 4                                                                                                    | Þ    | •      |
| Zpět Instalovat                                                                                                    |      | Zrušit |

Po provedení instalace je zapotřebí spustit aplikaci MaxComm, aby se provedla konfigurace systému:

| H Průvodce instalací - MaxComm v                                                                                                    | erze 10.24.2.20 — 🗌                                                                                                    | ×   |
|----------------------------------------------------------------------------------------------------|----------------------------------------------------------------------------------------------------|-----|
| For the second second s | Dokončuje se instalace produktu MaxComm         Průvodce instalací dokončil instalaci produktu MaxComm na Váš počíta Produkt Ize spustit pomocí nainstalovaných zástupců.         Ukončete průvodce instalací klepnutím na tlačítko Dokončit.         ✓ Spustit aplikaci MaxComm | ıč. |
|                                                                                                    | Dokončit                                                                                                    |     |

| MaxComm                                           | X |
|---------------------------------------------------|---|
| Přejete si nyní vstoupit do konfigurace programu? |   |
| OK Zrušit                                         |   |

Potvrďte "OK" a pokračujte v průvodci konfigurací programu MaxComm...

## 4.3 Konfigurace

Konfigurace programu MaxComm 10 začíná výběrem jazyka.

| MaxComm 10.24.2.20, Průvodce konfigurací klienta | ×         |
|--------------------------------------------------|-----------|
| Jazyk / Language                                 |           |
| Storno                                           | Předchozí |

Následuje zásadní nastavení a to: Pracovní režim programu.

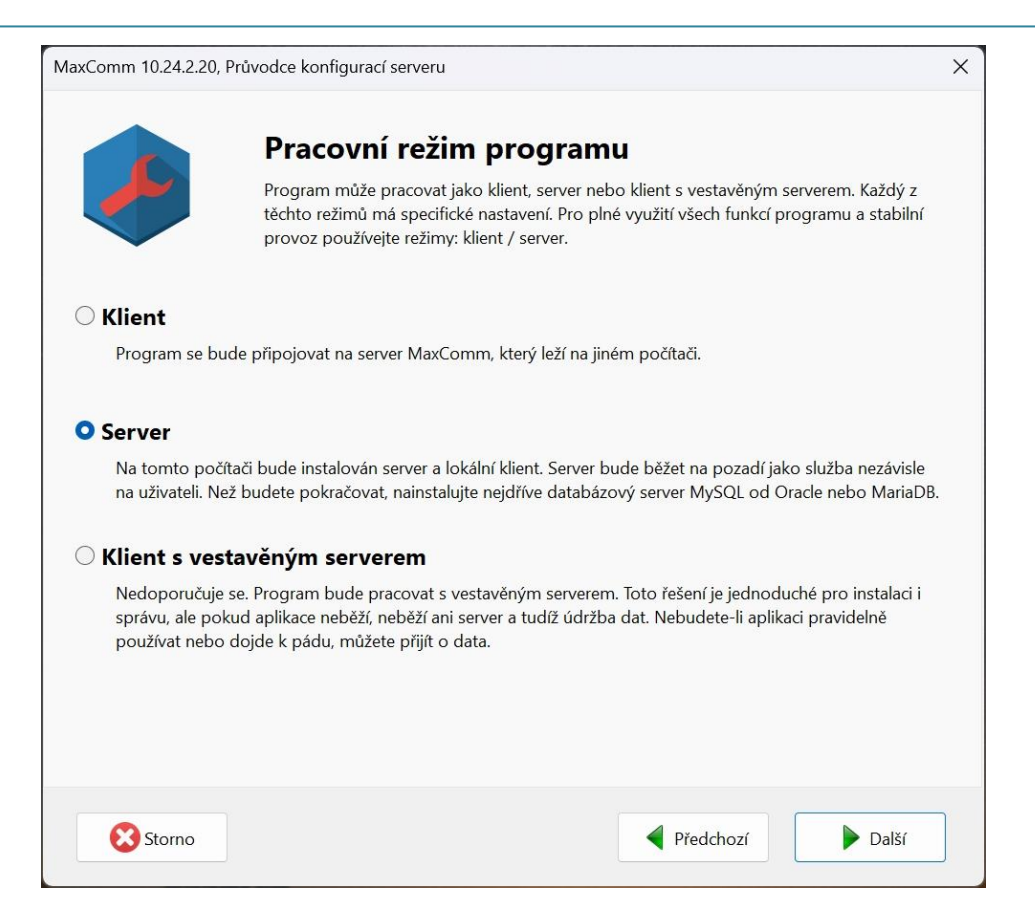

Popis režimů programu:

- Klient instalace bude fungovat jen jako klient, který se bude připojovat na již instalovaný server a databázový server. Na tomto počítači nejsou a nebudou data. Samostatný provoz (bez připojení na server) není možný.
- Server instalace bude pracovat jako server plus samostatný klient. Určeno pro práci v týmu, ale i jen pro jednoho uživatele na obyčejném počítači.
- Klient s vestavěným serverem Nedoporučuje se. Program bude pracovat s vestavěným serverem. Toto řešení je jednoduché pro instalaci i správu, ale pokud aplikace neběží, neběží ani server a tudíž údržba dat. Nebudete-li aplikaci pravidelně používat nebo dojde k pádu systému, můžete přijít o data.

Následuje popis konfigurace v režimu "Server":

| MaxComm 10.24.2.20, Prů                                       | ivodce konfigurací serveru                                                                                                    | × |
|---------------------------------------------------------------|----------------------------------------------------------------------------------------------------|---|
|                                                               | <b>Databázový server</b><br>Zadejte typ a přístupové údaje k databázovému serveru, kde leží databáze programu.                                                                                      |   |
| Použít samos                                                  | tatný databázový server                                                                                                    |   |
| Doporučené univ<br>dalšími uživateli n<br>databázový serve    | erzální a stabilní řešení uložení dat. Takto můžete pracovat v týmu a sdílet data s<br>ebo jen samostatně. Než však budete pokračovat, dříve stáhněte a nainstalujte<br>r MySQL 8.x nebo MariaDB.   |   |
|                                                               | Databázový server se nachází na tomto počítači                                                                                                    |   |
| Port (obvykle 330                                             | 6) 3306                                                                                                    |   |
| O Použít vestav                                               | ěný databázový server                                                                                                    |   |
| Vestavěný server i<br>provozu příliš nec<br>ukončení aplikace | není třeba předem instalovat a konfigurace je jednodušší, nicméně se tento režim<br>doporučuje. Vestavěný server neumožňuje sdílet data mezi více uživateli a při náhlém<br>hrozí jejich poškození. |   |
| 🔀 Storno                                                      | Předchozí 🕨 Další                                                                                                    |   |

Databázový server **MySQL** nebo **MariaDB** musí být již instalován a v provozu. Vložte platné číslo portu a adresu databázového serveru (pokud není na stejném počítači).

#### Pokračujte v konfiguraci přístupu k databázi.

| axComm 10.24.2.20, Průvc | dce konfigurací serveru                                                                                             |   |
|--------------------------|----------------------------------------------------------------------------------------------------|---|
|                          | Databáze<br>Zadejte název databáze, případně přístupové údaje<br>Pokud to není nezbytné, neměňte výchozí nastavení! |   |
| Název databáze           |                                                                                                    |   |
| maxcomm                  | Jsou povolené jen tyto znaky: [az], [09]                                                                            |   |
| Uživatel                 | Přihlášení k databázovému serveru X                                                                                 |   |
| maxcomm                  |                                                                                                    |   |
| Heslo                    | Heslo ROOT                                                                                                    |   |
| •••••                    |                                                                                                    |   |
| Připojení k databázi     | ✓ OK × Storno                                                                                                    |   |
| 🔵 Připojit se k existu   | ıjící databázi (databáze musí být již vytvořena)                                                                    |   |
| 🔾 Vytvořit novou da      | tabázi (bude požadováno heslo účtu ROOT - správce všech databází)                                                   |   |
| ⊖ K databázi se nyn      | í nepřipojovat (server mimo provoz)                                                                                 |   |
|                          |                                                                                                    |   |
|                          |                                                                                                    |   |
| Storno                   | Předchozí                                                                                                    | 1 |

Pokud se jedná o čistou instalaci nebo migraci, musíte nyní **vytvořit novou databázi a uživatelský účet pro přístup k ní**. A to prostřednictvím speciálního účtu ROOT, jehož heslo jste vložili při instalaci a konfiguraci databázového serveru.

Je namístě připomenout, že obvykle účet ROOT není přístupný z jiného počítače než databázového serveru. Pokud tedy potřebujete vytvořit novou databázi, proveďte konfiguraci MaxComm na počítači serveru... Pokud databáze již existuje, heslo účtu ROOT potřebovat nebudete.

**Pozn. 1**: Příliš se nedoporučuje měnit výchozí **jméno databáze, uživatele a heslo**. Jsou to interně používané parametry a pokud je změníte, můžete v budoucnu narazit na potíže, když se přístupové údaje ztratí...

**Pozn. 2**: V případě, že plánujete mít databázi uloženu na již existujícím databázovém serveru, ke kterému nemáte přístup správce (ROOT), musí prázdnou databázi vytvořit ručně její správce, a samozřejmě také přístupový účet se všemi právy. Pak samozřejmě musíte vyplnit všechny tři kolonky (název, uživatel, heslo) dle zadání správce databáze.

Po úspěšném vytvoření databáze lze přikročit ke konfiguraci serveru MaxComm:

| MaxComm 10 | 0.24.2.20, Prů   | vodce konfigurací serveru                                                                                                    | × |
|------------|------------------|----------------------------------------------------------------------------------------------------|---|
|            |                  | <b>Server</b><br>Server všem uživatelům zajišťuje sdílené připojení projektů a další služby jako automatické<br>stahování dat. Server se při startu počítače spouští automaticky (nezávisle na přihlášení<br>uživatele). |   |
| Port       | 9009             |                                                                                                    |   |
| ☐ Mám v    | lastní certifiká | t                                                                                                    |   |
|            |                  |                                                                                                    |   |
| S          | itorno           | Předchozí Další                                                                                                    |   |

Klient komunikuje se serverem MaxComm přes TCP port jehož **výchozí hodnota je 9009**. Server MaxComm bude spuštěn jako tzv. služba. Služby pracují na pozadí počítače a spouští se nezávisle na uživateli ihned po startu operačního systému Windows.

Program **Maxcomm 10** používá pro komunikaci s klienty zabezpečenou (šifrovanou) komunikaci technologií **SSL/TLS** na protokolu **HTTPS**. Používá se interní certifikát tzv. **SELF-SIGNED**, který postačuje pro interní komunikaci server-klient. Ve speciálních případech můžete vložit certifikát vlastní, resp. ověřený.

**Pozn. 1**: Server MaxComm 10 není kompatibilní se starší verzí 9. Klienti musí být verze 10. Ani klient verze 10 se nemůže připojit na server verze 9.

**Pozn. 2**: Aplikace *"Max Communicator"* pro telefony/tablety Android se může připojit na oba typy serverů (9 i 10). Verze 9 má pro tuto aplikaci extra port 9008. Ve verzi 10 tohle již není zapotřebí - používá se jen jeden port: 9009.

#### Závěr průvodce konfigurací:

| MaxComm 10.24.2.20, Průvo | odce konfigurací serveru                      |           | ×        |
|---------------------------|-----------------------------------------------|-----------|----------|
|                           | Uložení konfigurace                           |           |          |
| Konfigurace bude uložen   | a do souboru:                                 |           |          |
| C:\ProgramData\M          | axComm10\MaxComm.ini                          |           |          |
| Shrnutí:                  |                                               |           |          |
| Pracovní režim:           | Server                                        |           |          |
| Server:                   | localhost:9009                                |           |          |
| Databázový server:        | localhost:3306                                |           |          |
| Databáze:                 | maxcomm                                       |           |          |
| Aktualizovat firew        | all (bude vyžadováno přihlášení správce počít | tače)     |          |
| Storno Storno             |                                               | Předchozí | 🕑 Uložit |

Aktualizace firewall zajistí povolení portu 9009 pro přístup z jiných počítačů.

Průvodce konfigurací tím končí a zbývá konfiguraci uložit a spustit server...

Nakonec bude spuštěn i program klienta, kde budete pokračovat aktivací licence...

## 5 Aktivace licence

Tento krok můžete přeskočit – na zakoupení a aktivaci licence máte **zkušební dobu 30 dnů**. Pokud máte již licenci zakoupenu, vložte do programu přidělené licenční číslo, název své firmy a kontaktní email.

Licence se ukládá na počítači serveru, platí pro všechny připojené klienty a je nepřenosná. V případě, že později budete potřebovat provést migraci na jiný počítač, je třeba kontaktovat výrobce, aby licenční číslo deaktivoval.

Aktivaci licence lze provést z libovolného počítače klienta – nemusíte ze serveru. Během aktivace však tento program (klient) musí mít přístup k internetu, potažmo licenčnímu serveru, který je v doméně "**pk-elsys.cz**".

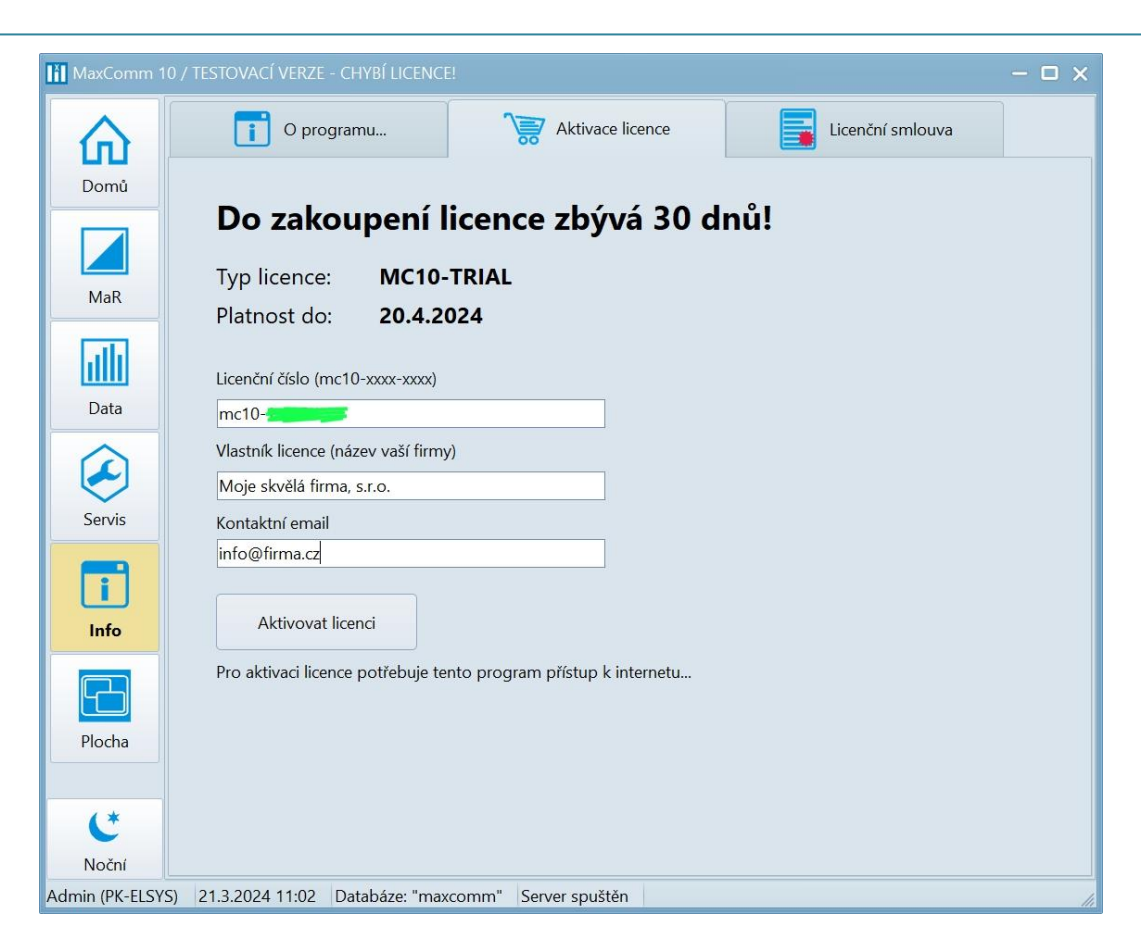

#### Po aktivaci licence:

| MaxComm 10 /     |                                                    | - 🗆 X |
|------------------|----------------------------------------------------|-------|
| 命                | T O programu Ktivace licence                       |       |
| Domů             | Program je licencován.                             |       |
| M-D              | Typ licence: MC10-LU                               |       |
| IMIdK            | Platnost do: <b>31.12.2099</b>                     |       |
| ulli             | Licenční číslo (mc10-xxxx-xxxx)                    |       |
| Data             | mc10.                                              |       |
|                  | Vlastník licence (název vaší firmy)                |       |
|                  | Moje skvělá firma, s.r.o.                          |       |
| Servis           | Kontaktní email                                    |       |
|                  | info@firma.cz                                      |       |
| Info             | Aktivovat licenci Změnit                           |       |
| Placha           |                                                    |       |
|                  |                                                    |       |
| Admin (PK-ELSYS) | 21.3.2024 11:16 Databáze: "maxcomm" Server spuštěn |       |

## 6 Migrace dat z předchozí verze MaxComm 9

V případě, že máte data programu MaxComm 9 uložena v samostatné databázi MySQL (tzv. víceuživatelský režim), pak stačí MaxComm 9 odinstalovat a následně instalovat MaxComm 10. V konfiguraci MaxComm 10 / databáze vložte stejné přístupové údaje a program MaxComm 10 si po připojení ke staré databázi data rychle upraví do svého nového formátu. Tímto se vyhnete zdlouhavému procesu export/import dat.

V případech kdy:

- MaxComm 9 používá vestavěnou databázi (jednouživatelský režim)
- Stávající **MySQL** je starší než 8.0 (přeinstalovat!)
- Systém chcete přemístit na jiný počítač

Postupujte metodou **export/import** databáze. Na záložce "**Nastavení a servis / Databáze**" zvolte odkaz na "**Export databáze**":

| Záloha databáze                                                                                                    | ×                                                                                                    |
|----------------------------------------------------------------------------------------------------|----------------------------------------------------------------------------------------------------|
| Zde můžete provést <b>zálohu databáze</b> , tzn. export všech <i>projektů, naměřených hodnot, logů, atd.</i> do jediného souboru, který můžete v případě nějaké havárie použít pro <b>obnovu databáze</b> nebo pro <b>migraci databáze</b> na jiný počítač.<br>Zálohování je časově náročný process, během něhož není nikomu povoleno provádět v databázi změny a připojit projekt - <b>zálohování blokuje všechny klienty</b> ! Je-li to možné, provádějte zálohování na počítači, kde leží databázový stroj - zabrání se tak přesunům velkého množství dat přes síť.<br><b>Upozornění!</b> Velikost výsledného souboru zálohy může být v řádu desítek GB (podle počtu projektů a délky historie dat)! |                                                                                                    |
| Zálohovat do souboru:                                                                                                    |                                                                                                    |
| D:\Dokumenty\cms_backup_240327_1644.sql                                                                                                    |                                                                                                    |
| Parametry zálohování                                                                                                    |                                                                                                    |
| Standardní SQL DUMP (doporučeno pro dlouhodobější zálohy)                                                                                                    |                                                                                                    |
| Pomalá metoda avšak s velmi dobrou kombatibilitou a přenositelností! Výsledný soubor ma<br>kompatibilní s nástroji MySQL DUMP a Administrator. Pozor, používate-li objemnou vestav<br>je náročná na operační paměť! U samostatné databáze tento problém nehrozí (jiný princi                                                                                                    | á textový formát a je<br>věnou databázi - tato metoda<br>ip čtení dat).                                    |
| 🔘 Binární formát (doporučeno pro migraci)                                                                                                    |                                                                                                    |
| Tato metoda je rychlejší než DUMP a výsledný soubor je i podstatně menší (komprimován<br>není kompatibilní s žádnými nástroji a také v budoucích verzích programu MaxComm může<br>importem. Proto se doporučuje jen pro krátkodobé zálohy nebo migraci databáze na jiný<br>použít pro vestavěné databáze, u samostatných databází jen na počítači, kde běží datab                                                                                                    | io). Tento binární formát však<br>e být problém s jeho<br>počítač! Tuto metodu lze<br>vázový server MySQL! |
| ✓ Vynechat logy (historie událostí)                                                                                                    |                                                                                                    |
| Vynechat naměřená data starší než: 01.01.2019                                                                                                    |                                                                                                    |
| Vynechat všechna naměřená data                                                                                                    |                                                                                                    |
| Spustit zálohování                                                                                                    |                                                                                                    |
|                                                                                                    |                                                                                                    |
|                                                                                                    |                                                                                                    |
|                                                                                                    |                                                                                                    |

Parametry exportu (zálohování):

• Standardní MySQL DUMP – textový skript pro obnovu databázových tabulek a jejich obsahu

• **Binární formát** – binární komprimovaný formát souboru

Export/import dat napříč různými verzemi a typu databáze (samostatná/vestavěná) není zcela bez problémů. Standardní DUMP je obvyklá a méně problematická volba, ale selhává v případě velké vestavěné databáze (přetečení paměti). Binární formát je rychlejší, ale lze použít jen na počítači, kde přímo leží MySQL. Avšak ani to není občas bez potíží. Pokud se nedaří, kontaktujte technickou podporu výrobce o radu.

Před zálohováním se doporučuje vymazat:

- Definitivně vymazat odstraněné projekty (je třeba povolit jejich zobrazení)
- Historii komunikace všech projektů
- Historii diagnostiky všech projektů
- Ve správci dat vymazat LOG dat všech projektů

Zpět k parametrům zálohování – zvažte, zda na novém počítači budete potřebovat všechna starší data? Pokud ne, **nastavte datum, od kdy se mají data exportovat…** 

Proveďte export dat. Může to trvat delší dobu a výsledný soubor může být opravdu velký. Přeneste jej na nový počítač.

V programu MaxComm 10 zvolte záložku: "Servis / Databáze" a link: "Import databáze...":

| Obnovení databáze, import dat                                                                | ×                  |
|----------------------------------------------------------------------------------------------|--------------------|
| Pozor, všechna stávající data budou odstraněna resp. nahrazena daty ze<br>záložního souboru! |                    |
| Importovat data ze zálohy:                                                                   |                    |
| D:\Temp\cms_backup_240327_1701.sql                                                           |                    |
| 0:00:00                                                                                      | Spustit import dat |
| <b>Obnova databáze byla dokončena.</b><br>Chyby:                                             |                    |
|                                                                                              | ×                  |
| <                                                                                            | •                  |

Nasměrujte program na vytvořenou zálohu a proveďte import dat...

#### 6.1 Konverze MWh na kWh

V programu **MaxComm 9** je výchozí jednotka pro činnou práci **MWh**, případně **MVArh** pro práci jalovou. Tyto standardizované jednotky nejsou však pro běžné hodnoty výkonu příliš vhodné – lépe se pracuje s jednotkou **kW** resp. **kWh**. Proto **MaxComm 10** používá **kWh** jako svou výchozí jednotku. Tudíž se doporučuje migrovaná **data převést na kWh**.

Toto je poměrně komplexní proces, kdy je třeba přepočítat i provázaná data. Především se to týká předávacího měření, tabulky rezervované kapacity, limitů výkonu, atd.

Za tímto účelem se v **MaxComm 10** ve správci dat nachází utilita, která toto do značné míry zvládne sama.

Pozn.: Než však budete pokračovat, doporučuje se předtím vytvořit zálohu celé databáze!

Počet vybraných měření pro převod: 0 .... Převod může trvat několik minut nebo i hodin - podle množství MWh Spustit převod... dat. Doporučuje se předtím zálohovat databázi...

Klepněte na tlačítko "…" a vyberte měření nebo celý projekt nebo všechny projekty, které budou převedeny z MWh na kWh a MVArh na kVArh:

| 🕅 Vybrat měření             |                                   | × |
|-----------------------------|-----------------------------------|---|
|                             |                                   |   |
| ➢ ☑ Pískovna Bratčice [968] |                                   |   |
| Pískovna Bratčice [969]     |                                   |   |
| Piskovna Milhostov [73]     |                                   |   |
| Piskovna Milhostov EME30    | 3 TS1 400kVA [74]                 |   |
| Piskovna Plana [28]         |                                   |   |
| 1-Predavaci mereni          | <b>- - - - - - - - - -</b>        |   |
| 1.M1                        | Predavaci mereni, MWh             |   |
| 2.M2                        | Méreni jalové-odbér, MVArh        |   |
| 3.M3                        | Měření jalové-dodávka, MVArh      |   |
| 🗸 🗹 21-Trafostanice         |                                   |   |
| 19.M19                      | Trafostanice TS1 250kVA P+, MWh   |   |
| 20.M20                      | Trafostanice TS1 250kVA Q+, MVArh |   |
| 21.M21                      | Trafostanice TS1 250kVA Q-, MVArh | = |
| 🛛 🖂 22-Technologická linka  |                                   | - |
| 23-Čerpadla                 |                                   |   |
| 🛛 🖂 25-Linka Kaly RM2       |                                   |   |
| 26-Expedice                 |                                   |   |
| 28-Přefakturace energi      | e                                 |   |
| 7-Rozdělení energie SA      | P                                 | - |
|                             | н 🕨                               |   |

Pak už jen zbývá spustit převod:

| Převod MWh -> kWh                                                                                                    | × |
|----------------------------------------------------------------------------------------------------|---|
| Počet vybraných měření pro převod: 3088                                                                                                  |   |
| MWh         Přerušit         Převod může trvat několik minut nebo i hodin - podle množství dat. Doporučuje se předtím zálohovat databázi |   |
| 1960/3088 [25] Kamenolom Výkleky / TEST.Sek.drtič.P+(lze vymazat)                                                                        |   |
| Historie regulace                                                                                                    |   |
|                                                                                                    |   |

Na závěr zkontrolujte, zda se vše řádně provedlo. Pokud nebyla úprava dat řádně dokončena (výpadek napájení, chyba, apod.), obnovte data ze zálohy...

Věnujte také pozornost tzv. virtuálním měřením, které se vypočítávají z jiných měření dle nějakého uživatelského vzorce, zda není nutné tento vzorec upravit ručně.

## 7 Vytvoření projektu

"*Projekt*" je v programu *MaxComm 10* základní datový objekt, který sdružuje údaje vztahující se k jednomu odběrnému místu a jednomu zařízení pro měření a regulaci. V projektu může být definováno jedno hlavní (předávací) měření, množství měření podružných, seznam regulačních výstupů a další údaje.

MaxComm 10 / TESTOVACÍ VERZE Projekty Vlastnosti ? Připojené L 0 I < Domů Přidat Obnovit Zobrazit Připojit se Upravit Sdílení > P X Všechny projekty (0): ID Připojení Stav Popis MaR Data

Nový projekt vytvoříte na záložce "Domů / Projekty". Klikněte na tlačítko "Přidat"...

...otevře se **průvodce vytvořením nového projektu**, který usnadní zadání některých základních vlastností projektu:

|                              | < |
|------------------------------|---|
|                              |   |
| ldentifikace odběrného místa |   |
| Popis                        |   |
| Testovací projekt            |   |
|                              |   |
|                              |   |
|                              |   |
|                              |   |
|                              |   |
|                              |   |
|                              |   |
|                              |   |
|                              |   |
|                              |   |
|                              |   |
|                              |   |
| Zavřít Další >               |   |
|                              |   |

Nastavte typ zařízení, ke kterému se chcete připojit plus parametry přístupu k němu...

| Průvodce vytvořením novéh                                                           | o projektu (ID=1)     |                                                                                                    | × |
|-------------------------------------------------------------------------------------|-----------------------|----------------------------------------------------------------------------------------------------|---|
| <u>Výběr zařízení p</u>                                                             | pro měření a regulaci |                                                                                                    |   |
| Typ zařízení                                                                        | ATS-C120 🔻            |                                                                                                    |   |
| Max. počet měření<br>120<br>Max. počet výstupů<br>32<br>Kapacita paměti (dny)<br>62 |                       | ATS-C120<br>- regulátor 1/4h výkonu<br>KOMUNIKACE:<br>- TCP (10001)<br>- UDP (10002)<br>- RS485, [9600, 19200, 38400, 57600, 115200] Bd, bez parity |   |
| –Řízení přístupu––––                                                                |                       |                                                                                                    |   |
| Adresa zařízení                                                                     | 0                     | ynchonizovat čas s počítačem                                                                                                    |   |
| Přístupový PIN                                                                      | 0                     |                                                                                                    |   |
|                                                                                     |                       |                                                                                                    |   |
|                                                                                     |                       | Zavřít Další >                                                                                                    |   |

Dále zvolte způsob a parametry připojení (SERIAL / TCP / UDP)...

| Průvodce vytvořením nového projektu (ID=1)                           | × |
|----------------------------------------------------------------------|---|
| Nastavení způsobu a parametrů připojení                              |   |
| Typ připojení TCP TCP/IP spojovaný protokol                          |   |
| SERIAL TCP, UDP Společné<br>IP adresa (HostName) 192.168.46.100 PING |   |
| Port 10001 (10001)                                                   |   |
|                                                                      |   |
|                                                                      |   |
|                                                                      |   |
| Zavřít Další >                                                       |   |

Následuje vytvoření hlavního měření. Obvykle to je elektřina, kde se kromě činného odběru měří i jalovina, případně činná dodávka (doplní se ručně dále).

| Elek                  | třina                              | 🔿 Plyn                                                       |          | O Bez předávacího měření                                         |
|-----------------------|------------------------------------|--------------------------------------------------------------|----------|------------------------------------------------------------------|
| <i>udou vy</i><br>Ná: | <i>tvořena měře</i><br>zev skupiny | ní dle seznamu a zařazena do skupiny:<br>1. Předávací měření |          |                                                                  |
| ořadí                 | Vstup                              | Popis                                                        | Jednotka | Pozn.                                                            |
| 1.                    | M1                                 | Předávací-činné                                              | kWh      | Převodní konstanty (počet impulzů na                             |
| 2.                    | M2                                 | Předávací-jalové                                             | kVArh    | kWh) se nastavují ve formuláři:                                  |
| 3.                    | M3                                 | Předávací-jal. dod.                                          | kVArh    | "Nastavení parametrů měření a<br>regulace",                      |
| ] 4.<br>] 5.          | M5                                 |                                                              |          | záložka " <b>Projekt</b> " (tlačítko " <b>Parametry</b><br>MaR") |
| ]6.                   | M6                                 |                                                              |          |                                                                  |
|                       |                                    |                                                              |          |                                                                  |

Ostatní měření se doplní na následující stránce nebo toto můžete přeskočit a měření doplnit později...

|    | Tri       | dat mě    | iření 🛛 🔀 Upravi    | t měření | E Od: | stranit měření |                     | Storno   |
|----|-----------|-----------|---------------------|----------|-------|----------------|---------------------|----------|
| N  | ázev mè   | éření     | V                   | 'stup    | Typ m | iěření         | Jednotka            |          |
| P  | ředtřídír | na        | 1                   | M6       | Činný | odběr 🔹        | kWh 🔻               |          |
| Jn | nenovit   | ý (limiti | ní) výkon           |          | Zařaz | ení            |                     | Potvrdit |
| Г  |           |           |                     |          | 2. Po | družná měření  | *                   |          |
|    |           |           |                     |          |       |                |                     |          |
|    | Pořadí    | Vstup     | Popis měření        | Jednotka | Výkon | Typ měření     | Zařazení            |          |
|    | 1         | M1        | Předávací-činné     | kWh      |       | Činný odběr    | 1. Předávací měření |          |
|    | 2         | M2        | Předávací-jalové    | kVArh    |       | Jalový odběr   | 1. Předávací měření |          |
|    | 3         | M3        | Předávací-jal. dod. | kVArh    |       | Jalová dodávka | 1. Předávací měření |          |
|    | 4         | M4        | Činná dodávka       | kWh      |       | Činná dodávka  | 1. Předávací měření |          |
|    | 6         | M5        | Rozvodna RH         | kWh      |       | Činný odběr    | 2. Podružná měření  | =        |
| •  | 6         | M6        | Předtřídírna        | kWh      |       | Činný odběr    | 2. Podružná měření  |          |
| _  |           |           |                     |          |       |                |                     |          |

Regulační výstupy můžete do projektu přidat nyní nebo také někdy později při úpravě projektu...

|   |             |                    |  |          | ×       |
|---|-------------|--------------------|--|----------|---------|
| Ī | )efinice re | egulačních výstupů |  |          |         |
| Г | Č. výstupu  | Popis výstupu      |  |          |         |
|   | 1           | Drtiče             |  |          |         |
| R | ¢ 2         | Kotle              |  |          |         |
|   |             |                    |  |          |         |
|   |             |                    |  |          |         |
|   |             |                    |  |          |         |
|   |             |                    |  |          |         |
|   |             |                    |  |          |         |
|   |             |                    |  |          |         |
|   |             |                    |  |          |         |
|   |             |                    |  |          |         |
|   |             |                    |  |          |         |
|   |             |                    |  |          |         |
|   |             |                    |  |          |         |
|   |             |                    |  |          |         |
|   |             |                    |  |          |         |
|   |             |                    |  |          |         |
|   |             |                    |  | 🔀 Zavřít | Další > |

Poslední položky v průvodci vytvořením projektu jsou limity předávacího měření...

| Průvodce vytvořením nov                                                                                                    | vého projektu (ID=1)                                                                                                    |                                                                                                    | × |
|----------------------------------------------------------------------------------------------------|----------------------------------------------------------------------------------------------------|----------------------------------------------------------------------------------------------------|---|
| <u>Rezervovaná</u>                                                                                                    | kapacita a pří                                                                                                    | kon                                                                                                    |   |
| Rezerv. příkon<br>Rezerv. výkon<br>Roční R. K.<br>Měsíční R. K.                                                                                    | 1200         kW           20         kW           620         kW           200         kW                                                | Pojem rezervovaný příkon definuje vyhláška č. 51/2006 Sb, §2. Zjednodušeně<br>řečeno, tato hodnota je nejvyšší mez výkonu, kterou není povoleno překročit<br>překročit při odběru, resp. dodávce (rezervovaný výkon). Celková rezervovaná<br>kapacita (měsíční + roční) musí být nižší než rezervovaný příkon.<br>Rezervovaná kapacita je maximální povolená (sjednaná) hodnota 1/4h výkonu,<br>kterého je možné dosáhnout bez cenové přirážky. Skládá se ze dvou položek:<br>měsíční a roční. Tyto hodnoty je možné v průběhu roku měnit - sjednat.<br>V tomto průvodci bude rezervovaná kapacita nastavena na celý aktuální rok. V<br>editoru projektu (viz dále.) pajdete tabulku pro zadání hodnot no měsíci |   |
| <b>Pozn.</b><br>Tyto hodnoty neslou<br>datových profilech r<br>Pro regulaci je určen<br>programu ( <i>paramet</i> :<br>V <i>editoru projektu</i> m | uží jako zadání pro re<br>nebo varovných hláše<br>n parametr: <b>Regulova</b><br><i>ny měření a regulace</i> )<br>nůžete však povolit ar | rgulaci. Hodnota <i>rezervované kapacity</i> případně její překročení se pouze zobrazuje v<br>ní diagnostiky dat.<br>I <b>né Maximum</b> , který se nastavuje přímo na regulátoru resp. přes formulář v tomto<br>utomatické nastavení <i>regulovaného maxima</i> dle <i>tabulky rezervované kapacity</i>                                                                                                    |   |
|                                                                                                    |                                                                                                    | Zavřít Další >                                                                                                    |   |

Kompletní nastavení je k dispozici po uzavření průvodce na záložce "Vlastnosti":

| MaxComm 1 | 10 / TESTOVACÍ VERZE (Testovací projekt [1])            | - 🗆 X                                                                                                    |
|-----------|---------------------------------------------------------|----------------------------------------------------------------------------------------------------|
| 俞         | Projekty Vlastnosti                                     | Připojené ? LOG ! Diagnostika Přehled I/O 📄 Data                                                                                       |
| Domů      | 🔱 Ukončit editaci projektu 🛛 🛛 Během nasta              | avení je projekt uzamčen a nikdo další jej nemůže upravit ani připojit!                                                                |
|           | Identifikace Zařízení Připojení Měření                  | Výstupy Tarify R. Kapacita Panel MaR Stahování                                                                                         |
| MaR       | Typ zařízení ATS-C120 💌                                 | https://www.pk-elsys.cz/produkt/ats-c120                                                                                               |
| Data      | Max. počet měření<br>120<br>Max. počet výstupů<br>32    | ATS-C120<br>- regulător 1/4h výkonu<br>KOWUNIKACE:<br>- TCP (10001)<br>- UDP (10002)<br>- BS405 (6600 10200 30400 57600 115300] Bd hor |
| Servis    | Kapacita paměti (dny)<br>62                             | parity                                                                                                    |
| Info      | Řízení přístupu                                         |                                                                                                    |
|           | Přístupový PIN 0                                        | C synchonizoval cas zalizen une cas pourace (serveru)                                                                                  |
| Plocha    | trátor) 21.3.2024 14:01 Databáze: "test" Server spuštěn |                                                                                                    |

Výchozí režim je pouze prohlížení. Do režimu nastavení se lze přepnout pravým tlačítkem myši (kliknout tam, kde je nyní žlutý pruh) nebo ze záložky "**Projekty**", tlačítko "**Upravit**".

## 8 Připojení projektu

Připojením projektu se rozumí navázání spojení se zařízením pro měření a regulaci. Označte požadovaný projekt ve výpisu projektů a klikněte na tlačítko "*Připojit*"...

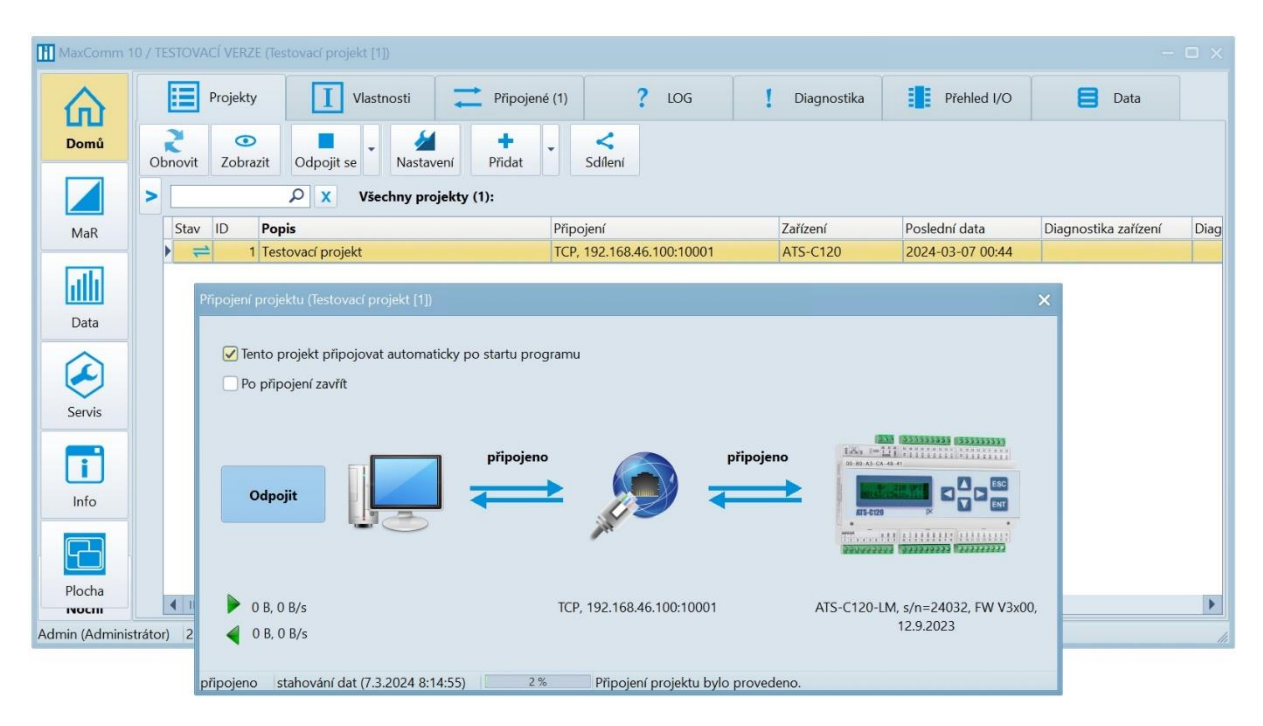

Správa připojených projektů se nachází na záložce "**Připojené**".

| MaxComm       | ו 10 / TESTOVA | CÍ VERZE (Štěrko | vna Polešovice [1]) |               |              |           |               |                  |           |             |         | - 🗆 X |
|---------------|----------------|------------------|---------------------|---------------|--------------|-----------|---------------|------------------|-----------|-------------|---------|-------|
| 俞             |                | Projekty         | Vlastnosti          | ≓             | Připojené (1 | ?         | LOG           | Diagnosti        | ca        | Přehled I/O | 📒 Data  |       |
| Domů          | Připojit       | Odpojit se       | Odpojit všem        | Parametry     | Hodiny       | E<br>Data | Terminál      | FW<br>FW         | Info      |             |         |       |
|               | ID             | Popis projektu   | Připojen            | ń             | Za           | ařízení   | Poruchy neb   | oo varování      |           | Probíhající | operace |       |
|               | A 36           | Štěrkovna Hulí   | n TCP, 192          | 2.168.63.100: | 10001 AT     | S-C120-LM | Zjištěné záva | ady: I/O MODUL N | epřipojen |             |         |       |
| MaR           |                |                  |                     |               |              |           |               |                  |           |             |         |       |
|               |                |                  |                     |               |              |           |               |                  |           |             |         |       |
| l alt         |                |                  |                     |               |              |           |               |                  |           |             |         |       |
|               |                |                  |                     |               |              |           |               |                  |           |             |         |       |
| Data          |                |                  |                     |               |              |           |               |                  |           |             |         |       |
|               |                |                  |                     |               |              |           |               |                  |           |             |         |       |
|               | 4              |                  |                     |               |              | Н         |               |                  |           |             |         | •     |
| Admin (PK-ELS | SYS) 21.3.202  | 4 14:21 Datab    | áze: "cms" Server   | r spuštěn     |              |           |               |                  |           |             |         | h.    |

| 🚻 Parametry měření a regulace ( | Štěrkovna Hulín [3 | 6])                       |               |                    |  |
|---------------------------------|--------------------|---------------------------|---------------|--------------------|--|
| Načíst Uložit                   |                    |                           |               |                    |  |
| Parametry regulace              | Výstupy            | М                         | ěření         | Rozšiřující moduly |  |
| –Regulovaný 1/4h výkon (d       | i spotřeba u 24h i | reg <mark>ul</mark> ace)— |               |                    |  |
| Hlavní měření: <b>Předá</b>     | vací měření        |                           |               |                    |  |
| Tarif 1                         | 1 x                | 989                       | = 989 k       | w                  |  |
| Tarif 2                         | 1 x                | 989                       | = 989 k       | W                  |  |
| Parametry regulace              |                    | 20                        | c (15, 60, c) |                    |  |
|                                 |                    | 1                         | s (13-00 s)   | 0                  |  |
|                                 |                    | 1                         | 0-99%, (0-5%  | 6)                 |  |
| Zapinaci primka (ZP%)           |                    | 5                         | 0-99%, (5-20  | 1%)                |  |
| Mez pro zapínání (MZ9           | (6)                | 80                        | 0-99%, (70-9  | 90%)               |  |
| Pásmo klidu na začátki          | J (KZ%)            | 5                         | 0-99%, (2-5%  | 6)                 |  |
| Pásmo klidu před kono           | cem (KK%)          | 1                         | 0-99%, (0-2%  | 6)                 |  |
| Predikce začíná od… (P          | R%)                | 67                        | 0-99%, (40-7  | /0%)               |  |
|                                 |                    |                           |               |                    |  |
| připojeno Parametry MaR byly    | načteny ze zařízer | ní.                       |               |                    |  |

## Důležité tlačítko je "Parametry", za kterým se skrývá formulář nastavení parametrů MaR zařízení:

Výše je vidno nastavení limitů pro regulaci a parametrů regulace.

Na záložce měření najdete tabulku parametrů měření. Ve sloupci **"Převod**" figuruje důležitá konstanta pro přepočet impulzů na kWh. Nápověda pro ostatní parametry – viz odkaz: **"Více informací…**"

| 🌛<br>lačíst | t Uložit      | •        |            |             |          |                      |                             |           |           |        |
|-------------|---------------|----------|------------|-------------|----------|----------------------|-----------------------------|-----------|-----------|--------|
| Par         | ametry regu   | lace     | Výst       | upy         | M        | lěření               | Rozšiřující moduly          |           |           |        |
| Víc         | ce informací. | Měře     | ení pro re | egulaci: M1 |          |                      |                             |           |           |        |
| #           | Vstup         | Regulace | Stavové    | IO modul    | IO vstup | Popis měření         |                             | Jednotka  | Násobitel | Převod |
|             | 1 M1          | ~        |            |             | 1        | Předávací mě         | iření                       | kWh       | 1         | 9,0909 |
|             | 2 M2          |          |            |             | 2        | Měření jalové        | -odběr                      | kVArh     | 1         | 9,0909 |
|             | 3 M3          |          |            |             | 3        | Měření jalové        | -dodávka                    | kVArh     | 1         | 9,0909 |
|             | 4 M4          |          |            |             | 4        | Předávací mě         | ření A- dodávka             | kWh       | 1         | 9,0909 |
|             | 5 M5          |          |            |             | 5        | Trafo TR2 - p        | řístav+HT P+ 630kVA         | kWh       | 1         | 25     |
|             | 6 M6          |          |            |             | 6        | RM3 vývod z          | TS P+                       | kWh       | 1         | 25     |
|             | 7 M7          | Г        |            |             | 7        | Plynoměr             |                             | m3        | 1         | 10     |
|             | 8 M8          |          |            |             | 8        | 8 RM5 - PKE+čerpadla |                             |           | 1         | 48     |
|             | 9 M9          |          |            |             | 9        | Rozvaděč os          | větlení                     | kWh       | 1         | 240    |
| 1           | 0 M10         |          |            |             | 10       | Administrativ        | ní budova                   | kWh       | 1         | 480    |
| 1           | 1 M11         |          |            |             | 11       | Dílna                |                             | kWh       | 1         | 480    |
| 1           | 2 M12         |          |            |             | 12       | Trafo TR1 so         | učet PM,RM3 - technologická | linka kWh | 1         | 48     |
| 1           | 3 M13         |          |            |             | 13       | RM3.1 - čerp         | adla linka                  | kWh       | 1         | 40     |
| 1           | 4 M14         |          |            |             | 14       | Venkovní tep         | lota                        | °C        | 1         | 1      |
| 1           | 5 M15         |          |            |             | 15       | Elevátor PKE         |                             | kWh       | 1         | 160    |
| 1           | 6 M16         | Г        |            |             | 16       | Čerpadlo M2          | 01 RIC 160kW EME303         | kWh       | 1         | 62,5   |

Na záložce MaR se už nachází aktuální online data...

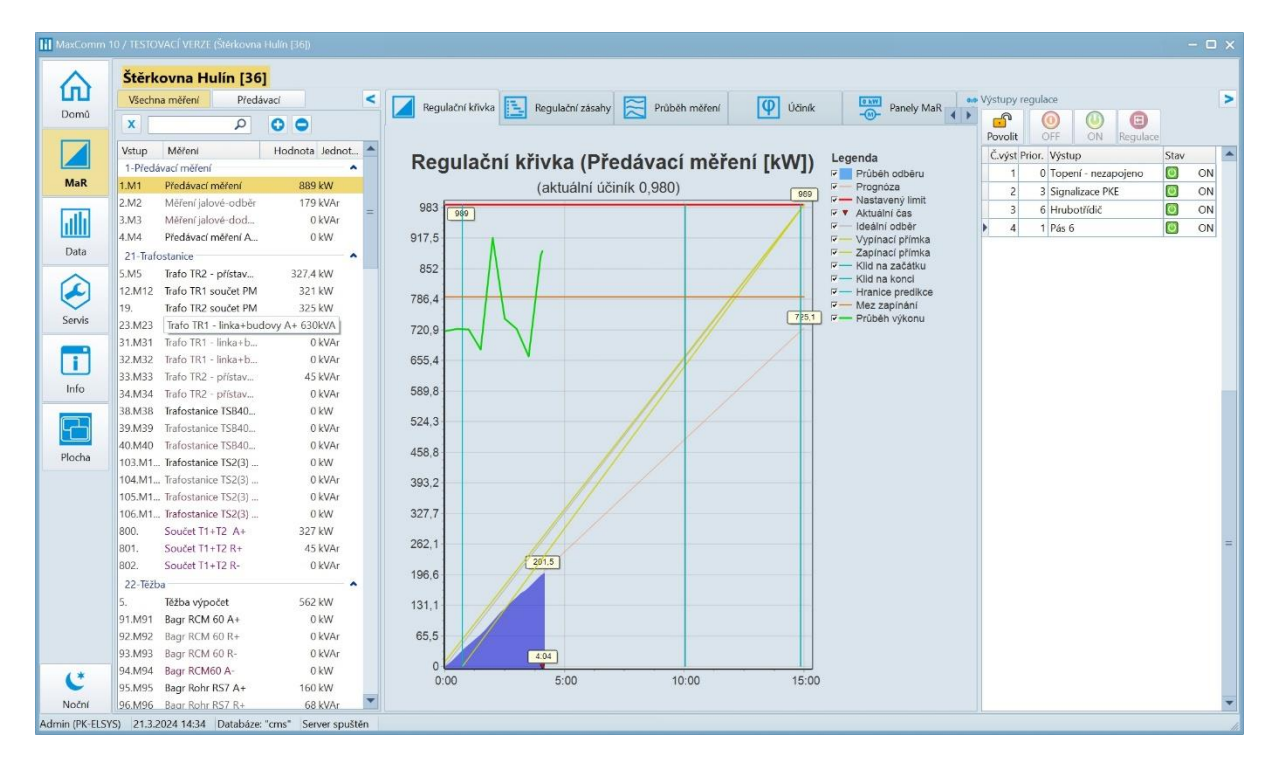

## 9 Správa projektů

Program MaxComm 10 je připraven obsluhovat velké množství objektů, které lze řadit do skupin, provádět import/export jednotlivě nebo celé databáze (záložka Servis).

| MaxComm 10      |                                     |                                               |                             |                 |                              |                         |
|-----------------|-------------------------------------|-----------------------------------------------|-----------------------------|-----------------|------------------------------|-------------------------|
| 俞               | Projekty Vlastr                     | stnosti 🚅 Připojené (1) ? LOG                 | 1 Diagnostika Přehled       | I/O 🔁 Data      |                              |                         |
| Domů            | Obnovit Zobrazit Připojit se U      | Upravit Přidat Sdílení Zařazení               |                             |                 |                              |                         |
|                 | Projektové skupiny <                | Projekty (37) ve skupině "/0                  | 0-Českomoravský štěrk":     |                 |                              |                         |
| MaR             | 2 🗗 🗗 🛋                             | Stav ID Popis                                 | Připojení                   | Zařízení Posled | ní data Diagnostika zařízení | Diagn. dat (od včera)   |
|                 | Obnovit Přidat Odebrat Název        | 13 Kamenolom Nemojov                          | TCP, 192.168.50.100:10001   | ATS-C120 2024-0 | 03-21 13:30                  |                         |
| ath             | ✓                                   | 14 Kamenolom Nová Ves                         | TCP, 192.168.41.100:10001   | ATS-C120 2024-0 | 03-21 14:29                  | NADLIMIT MVARH          |
|                 | 🖨 00-Českomoravský štěrk            | 18 Kamenolom Olbramovice A                    | TCP, 192.168.56.100:10001   | ATS-C120 2024-0 | 03-21 14:29                  | NADLIMIT, NADLIMIT ODB  |
| Data            | 🖆 01-Morava I                       | 🚔 17 Kamenolom Olbramovice Vodárna Mor.Krumlo | v TCP, 192.168.44.100:10001 | MM-116 2024-    | 01-17 02:30                  |                         |
| ~               | 02-Morava II                        | 106 Kamenolom Olbramovice Vodárna Vedrovice   | TCP, 10.9.122.24:10001      | PM-108 2023-0   | 09-29 05:45                  |                         |
|                 | CEZ Distribuce                      | 19 Kamenolom Opatovice př.lom                 | TCP, 192.168.40.100:10001   | ATS-C120 2024-0 | 03-21 14:29                  | PODLIMIT ODBĚRU         |
| $\sim$          | EG.D Distribuce                     | 20 Kamenolom Opatovice zad.lom                | TCP, 192.168.31.100:10001   | ATS-C120 2024-0 | 03-21 13:30                  | NADLIMIT                |
| Servis          | Elektroměry 01-Morava I             | 21 Kamenolom Pohled                           | TCP, 192.168.61.100:10001   | ATS-C120 2024-0 | 03-21 13:29                  |                         |
|                 | 📹 Elektroměry 02-Morava II          | 22 Kamenolom Rosice                           | TCP, 192.168.34.100:10001   | ATS-C120 2023-  | 10-17 13:30                  |                         |
| i               | 📹 Elektroměry 03-Čechy              | 23 Kamenolom Slapy                            | TCP, 192.168.51.100:10001   | ATS-C120 2024-0 | 03-21 13:45                  | NADLIMIT MVARH          |
| lufu.           | - 🦪 Predikce energie ČMŠ            | 24 Kamenolom Stříbrná Skalice                 | TCP, 192.168.49.100:10001   | ATS-C120 2024-0 | 03-21 14:29                  |                         |
| mio             | Přepočtová tabulka                  | 25 Kamenolom Výkleky                          | TCP, 192.168.29.100:10001   | ATS-C120 2024-0 | 03-21 13:29                  | HLÁŠENÍ ZAŘÍZENÍ        |
|                 | lesty                               | 9 26 Pískovna Božice budovy a vlakexped       | TCP, 192.168.145.100:10001  | MM-116 2024-0   | 03-21 14:29                  | REG. MAXIMUM            |
|                 |                                     | 9 27 Pískovna Božice těžba                    | TCP, 192.168.45.100:10001   | MM-116 2024-0   | 03-21 14:29                  | REG. MAXIMUM, REZERV. I |
| Plocha          |                                     | 73 Pískovna Milhostov                         | TCP, 192.168.37.100:10001   | ATS-C120 2024-0 | 03-21 13:29                  | PODLIMIT ODBĚRU         |
| l               |                                     | 28 Pískovna Planá                             | TCP, 192.168.52.100:10001   | ATS-C120 2024-0 | 03-21 14:29                  |                         |
|                 |                                     | 973 Pískovna Řípec                            | TCP, 192.168.27.100:10001   | ATS-C120 2024-0 | 03-21 13:29                  |                         |
|                 |                                     | 9 Pískovna Stráž                              | TCP, 192.168.53.100:10001   | ATS-C120 2024-0 | 03-21 13:29                  | REZERV. KAPACITA        |
|                 |                                     | 30 Pískovna Světlá                            | TCP, 192.168.62.100:10001   | ATS-C120 2024-0 | 03-21 13:29                  |                         |
| (*              |                                     | 31 Pískovna Tasovice                          | TCP, 192.168.39.100:10001   | ATS-C120 2024-0 | 03-21 13:30                  |                         |
| Nožní           |                                     | 4 11                                          |                             |                 |                              | •                       |
|                 | 0 25 2 2024 54 42 Databán "mart 6   | Conservation (200) Decktor deduced white      |                             |                 |                              |                         |
| Admin (PK-ELSYS | ) 21.5.2024 14:42 Databaze: "cms" 3 | Server spusten #2 70 Probina davkové stahi    | ovani dat                   |                 |                              | li.                     |

Na záložce "Domů / Data" se nachází správce dat, kde je možné provádět opravy a přepočítání již uložených dat:

| MaxComm 1       |              | VERZE (Kamer       |           | y [23])   |                |                      |                      |               |      |                          |                      |                      |           |         |               |            |      |
|-----------------|--------------|--------------------|-----------|-----------|----------------|----------------------|----------------------|---------------|------|--------------------------|----------------------|----------------------|-----------|---------|---------------|------------|------|
|                 | Pr           | ojekty             | I Vla     | stnosti   | -              | Připojené            | 1                    | LOG           |      | ! Di                     | iagnostika           | Pň                   | ehled I/O | E       | Data          |            |      |
| Domů            | Obnovit      | <b>I</b><br>Úpravy | 0dstranit | -         | _↓_<br>Záznam  | Přepočítat           | <b>f</b> x<br>Vzorec | Transpozice   | D    | <b> → </b><br>Duplikovat | MWb<br>kWh<br>Převod | Export               | Impor     | t       |               |            |      |
|                 | t > -2018    | <b>^</b>           |           |           | Q              | x                    |                      |               |      |                          | Q                    | x                    |           |         |               |            |      |
| MaR             | > 2020       |                    | Datum a   | a čas     | Tari           | f Reg.Max.           | Poslední změ         | na            |      | Vstup                    | Popis měře           | ní, jednotka         |           | Hodnota | Zařazení      |            | -    |
|                 | 망 > -2021    |                    | 4.3.2024  | 19:15:    | 00 VT          | 692                  | 4.3.2024 19:4        | 13:46         |      | 200.M4                   | Venkovní t           | eplota, °C           |           | 3,5     | 29-Podružná r | něření     |      |
| all             | 2022         | =                  | 4.3.2024  | 19:30:    | 00 VT          | 692                  | 4.3.2024 20:4        | 13:11         |      | 201.M5                   | Relativní vl         | hkost, %             |           | 96,6    | 29-Podružná r | něření     |      |
|                 | > -2023      |                    | 4.3.2024  | 19:45:    | 00 VT          | 692                  | 4.3.2024 20:4        | 13:11         |      | 301                      | Motohodir            | ny-provoz cel        | kem, h    | 0       | 3-Provozní ho | diny       |      |
| Data            | ~ 2024       | den                | 4.3.2024  | 4 20:00:0 | 00 VT          | 692                  | 4.3.2024 20:4        | 13:11         |      | 302                      | Motohodir            | ny-Primár, h         |           | 0       | 3-Provozní ho | diny       |      |
|                 | 2.16         | nor                | 4.3.2024  | 1 20.15.  | no VT          | 692                  | N 3 2024 209         | 12-11         |      | 202                      | Madalaadiu           | Calumalán            | L .       | 0       | 3-Provozní ho | diny       |      |
|                 | v b          | řezen              | 4.3.2024  | Prepoc    | itat hodnot    | y merení dle v       | zorce                |               |      |                          |                      |                      |           | × 0     | 3-Provozní ho | diny       |      |
|                 |              | -1                 | 4.3.2024  |           |                | - 11.075 - 020 - 120 | an 15 m              |               |      |                          |                      |                      |           | 0       | 3-Provozní ho | diny       |      |
| Servis          |              | -2                 | 4.3.202   |           | 302, N         | lotohodiny-F         | rimár, h             |               |      |                          |                      | V OK                 | C         | 0       | 3-Provozní ho | diny       |      |
|                 |              | 3                  | 4.3.2024  |           |                |                      |                      |               |      |                          |                      |                      |           | 0       | 3-Provozní ho | diny       |      |
| i               |              | 4                  | 4.3.202   | ۲         | Jen v inter    | valu OD-DO:          |                      |               |      | (vči                     | etně)                |                      |           | 0       | 3-Provozní ho | diny       | _    |
| Info            |              | -5                 | 4.3.202   |           | 01.01.202      | 4 0:00               | •                    | 22.03.2024 0: | 00   |                          | •                    | × Stor               | 10        | 0       | 51-Vodoměr a  | Čerpadlo   | -    |
|                 |              | 7                  | 4.3.202   |           |                |                      |                      |               |      |                          |                      |                      |           | 0       | 51-Vodoměr a  | Čerpadlo   |      |
|                 |              |                    | 4.3.202   | 0         | Od počátk      | u věků (všech        | ny hodnoty, p        | případně dopl | ní c | chybějící)               | 1                    |                      |           | 0       | 51-Vodoměr a  | Čerpadlo   |      |
|                 | Statistika   | a dat:             | 4.3.2024  | Dž.       | vo o čítot dla | 170700               |                      |               |      |                          |                      | J <sub>X</sub> Uprav | /it       | 0       | 51-Vodoměr a  | Čerpadlo   |      |
| Plocha          | 217526       | ú celkem:          | 4.3.202   | PIE       | epocitat die   | vzorce:              |                      |               |      |                          |                      |                      |           | 0       | 51-Vodoměr a  | Čerpadlo   |      |
| <u></u>         | Nejstarš     | í záznam:          | 4.3.202   |           | 0.25*(MID      | [612]>10/4)          |                      |               |      |                          |                      |                      | ×         | 0,25    | 53-Vodoměr a  | e Čerpadla |      |
|                 | 1.1.201      | 8                  | 4.3.202   |           | 0.25*("Prir    | nerní drtič M1       | 04 250kW Sa          | ndvik CJ615"> | 10   | 0/4)                     |                      |                      | -         | 0       | 53-Vodoměr a  | Čerpadla   |      |
| (*              | Posledni     | í záznam:          | 4.3.202   |           |                |                      |                      |               |      |                          |                      |                      |           | 0       | 53-Vodoměr a  | erpadla    | -    |
| Noční           | 22.3.20      | 24 7:15:00         | 4.3.202   |           |                |                      |                      |               |      |                          |                      |                      |           |         |               |            |      |
| Admin (PK-ELSVS | NC02522      | 9:45 Databá        | to: "cmc" |           |                |                      |                      |               |      |                          |                      |                      |           |         |               |            |      |
| Admin (FR-ELST. | 5) 22.3.2024 | 0.45 Databa        | e. cms    |           |                |                      |                      |               |      |                          |                      |                      |           | _       |               |            | lla. |
|                 |              |                    |           |           |                |                      |                      |               |      |                          |                      |                      |           |         |               |            |      |
|                 |              |                    |           |           |                |                      |                      |               |      |                          |                      |                      | -         |         |               |            |      |
|                 |              |                    |           |           | L              |                      |                      |               |      |                          |                      |                      |           |         |               |            |      |

## 10 Uživatelské účty

Systém rozlišuje tři úrovně uživatelů:

- Uživatel může vše prohlížet a měnit jen to, co se týká jeho samotného
- Operátor může provádět téměř vše kromě správy uživatelů nebo manipulace s databází
- Správce plný přístup

| MaxComm 10            | ) / TESTOVACÍ VERZE                                                                         |                                                                |                    |                                                                                |                                                                                                    |                                                                 |                                                                                               | -                        | □ × |
|-----------------------|---------------------------------------------------------------------------------------------|----------------------------------------------------------------|--------------------|--------------------------------------------------------------------------------|----------------------------------------------------------------------------------------------------|-----------------------------------------------------------------|-----------------------------------------------------------------------------------------------|--------------------------|-----|
| Domů                  | Konfigurace                                                                                 | Databáze                                                       | Storno Přihlásit s | er A                                                                           | Uživatelé 🗾 🌒                                                                                                  | Výstrahy                                                        | Emaily                                                                                        | \$ Ceníky                |     |
| MaR<br>Data<br>Servis | Vlastnosti uživatel<br>Přihlašovací ju<br>Celé jméno<br>Pracoviště<br>Email<br>Oprávněná sl | e<br>PK-ELSYS<br>Olomouc<br>info@pk-elsys.cz<br>cupina Správce | Zm                 | ěna hesla<br>Původní heslo<br>Nové heslo<br>Potvrzení hesla<br>Odstranit heslo | Změnit                                                                                                    | Pozn:<br>Uživatelské<br>po ukonče<br>uživatelské<br>Potvrdit ne | : heslo je možné měr<br>le ditace nebo vytvc<br>ho účtu (po stisku tla<br>bo <i>Storno</i> )! | iít až<br>vření<br>číťka |     |
|                       | Seznam uživatelů                                                                            | Oprávněně projekt                                              | / Dragen úžtrž     | Chuning                                                                        | Freedl                                                                                                    | Deslada ( ažblížan (                                            | 7 adress                                                                                      | Verne bliente            |     |
| Info                  | Admin                                                                                       | DK_FLSVS                                                       | Olomourc           | Správce                                                                        | info@pk-elsys.cz                                                                                               | 21 3 2024 14-19-39                                              | 192 168 201 1                                                                                 | 10 24 3 20               |     |
|                       | Suchaneki                                                                                   | Ladislav Suchánek                                              | Polešovice         | Uživatel                                                                       | into@pk eisys.cz                                                                                               | 6 4 2023 9:05:34                                                | CZECI POLI SUI                                                                                | 9 22 12 16               |     |
|                       | Vyskoklan                                                                                   | lan Vyskok                                                     | Stříbrná Skalice   | Uživatel                                                                       |                                                                                                    | 22 5 2023 12:43:23                                              | CZECI MOKIVY3                                                                                 | 9 22 12 16               |     |
|                       | LetalR                                                                                      | Ing. Radim Létal                                               | PŘ-UHE-Tovačov     | Správce                                                                        | restriction and the second second                                                                              | 19.3.2024 20:06:38                                              | 192,168,33,69                                                                                 | 10.24.2.20               |     |
| Plocha                | SramekO                                                                                     | Oldřich Šrámek                                                 | PŘ-UHE-Tovačov     | Správce                                                                        |                                                                                                    | 28.2.2022 12:36:56                                              | CZECDTOVOSR1                                                                                  | 9.22.2.24                |     |
|                       | Mistri Hulin                                                                                | Mistři Hulín                                                   | Hulín              | Uživatel                                                                       | en de la companya de la companya de la companya de la companya de la companya de la companya de la companya de | 19.5.2023 14:03:11                                              | CZECDHULMIS1                                                                                  | 9.22.12.16               |     |
| 1.4                   | HegerF                                                                                      | Ing. František Heger                                           | Hrabůvka           | Uživatel                                                                       | fie mexiliating - 1.d                                                                                          | . 17.5.2023 13:55:20                                            | CZECLHRAFHE2                                                                                  | 9.22.12.16               |     |
| C                     | CihalR                                                                                      | Radek Číhal                                                    | Hrabůvka           | Uživatel                                                                       | mante barlagens i                                                                                              | k 13.4.2023 20:26:26                                            | CZECDHRAMIS2                                                                                  | 9.22.6.9                 |     |
| Noční                 |                                                                                             |                                                                |                    |                                                                                |                                                                                                    |                                                                 |                                                                                               |                          |     |
| Admin (PK-ELSYS       | ) 22.3.2024 8:50 D                                                                          | atabáze: "cms" Server s                                        | puštěn             |                                                                                |                                                                                                    |                                                                 |                                                                                               |                          | 10  |

Na záložce "Oprávněné projekty" lze každému uživateli přidělit projekty, které může vidět. Pokud je seznam oprávněných projektů u některého uživatele prázdný, má přístup ke všem.

### 11 Nastavení úloh serveru

Posledním důležitým úkonem, který souvisí s instalací a celkovým zprovozněním systému, je konfigurace *úloh serveru*, které zajišťují dlouhodobou spolehlivost a funkčnost celého systému měření a regulace.

Co jsou úlohy serveru?

- automatické stahování dat
- operační zálohování
- kontrola a optimalizace dat

V jednom okamžiku může být spuštěna pouze jediná (nebo žádná) úloha serveru. Úlohy se spouští pravidelně v nastaveném intervalu nebo ručně na pokyn správce. Úlohy se vykonávají na serveru, ale mohou omezovat dostupnost systému např. uzamčením přístupu k databázi nebo pozastavením některých funkcí serveru. Proto je vhodné je naplánovat např. do nočních a víkendových hodin.

Především se to týká operačního zálohování a kontroly dat. Automatické stahování dat je naopak doporučeno spouštět co hodinu nebo každou čtvrthodinu, je-li potřeba.

## 11.1 Úloha – automatické stahování dat

Historie měření a regulace se prvotně vždy ukládá přímo do paměti zařízení. Kapacita této paměti je omezená – záleží na konkrétním typu přístroje – obvykle od třech týdnů do třech měsíců. Minimálně jednou během této doby je třeba data z paměti zařízení stáhnout do počítače. Pokud by se tak nestalo, nejstarší data budou postupně nahrazována novými – po stažení pak v datech vznikne prázdné místo.

| MaxComm       |                                               |                                                                                                |                                                          |                            |               |             |               |   |
|---------------|-----------------------------------------------|------------------------------------------------------------------------------------------------|----------------------------------------------------------|----------------------------|---------------|-------------|---------------|---|
| 俞             | Konfigurace                                   | Databáze                                                                                       | Server A Uži                                             | vatelé 🗾 🌖 Výstrał         | ny 🔀          | Emaily      | \$ Ceníky     |   |
| Domů          | Připojení Spustit                             | Dozastavit Zastavit                                                                            |                                                          |                            |               |             |               |   |
|               | Připojení uživatelé                           | Úloha stahování dat Inf                                                                        | ormace o serveru                                         |                            | Aktivní       | projekty    |               |   |
| MaR           | Spustit Pozastavit U                          | končit Nastavení                                                                               |                                                          | ID Popis projektu          | Stav          | Probíhajicí | operace Vývoj |   |
| ıllı          | Automatické stahova<br>se víceuživatelský rez | <b>ání dat</b> probíhá na pozadí jako <b>úloha</b><br>žim, kdy <b>server MaxComm</b> běží jako | a <b>serveru</b> . Předpokládá<br>o samostatná služba.   |                            |               |             |               |   |
| Data          | Stave                                         | Poslodní start:                                                                                | Dříčtí start                                             |                            |               |             |               |   |
| ~             | Slav.                                         | Posleuni start.                                                                                |                                                          |                            |               |             |               |   |
|               | Zastaveno                                     | anes v 8:40                                                                                    | anes v 9:40                                              | 4                          | Ш             |             |               | • |
|               |                                               |                                                                                                | Události serve                                           | ru MaxComm                 |               |             |               |   |
| Servis        | Typ Datum                                     | Nastavení úlohy pro automatické stał                                                           | iování dat                                               | ×                          |               | Uživatel    | Počítač       |   |
|               | i 22.3.2024 8:4                               |                                                                                                |                                                          |                            |               |             | TOVMAX10      | - |
|               | 22.3.2024 8:4                                 | Zařízení pro m                                                                                 | ěření a regulaci ukládají data                           | do své interní dočasné     | A)/61-Kamen   |             | TOVMAX10      |   |
| Info          | 22.3.2024 8:4                                 | paměti. Po nap                                                                                 | lnění této paměti se nejstarš                            | í data postupně přepisují. | 2+ Terciér CH |             | TOVMAX10      |   |
|               | 22.3.2024 8:4                                 | Aby nedošlo l                                                                                  | e ztrátě dat, je třeba se pr                             | avidelně k zařízení        | /103 A+ 200   |             | TOVMAX10      |   |
|               | 22.3.2024 8:4:                                | připojit a data                                                                                | stahovat. Pokud tak nečiní<br>om a úloha pro stahování s | uživatel, postará se o to  | těrkovna Tova |             | TOVMAX10      |   |
|               | 22.3.2024 8:4:                                | Server Widacon                                                                                 | ana diona pro stanovani c                                | lat                        | ovačov EME3   |             | TOVMAX10      |   |
| Plocha        | 22.3.2024 8:4:                                |                                                                                                |                                                          |                            | Tovačov EM    |             | TOVMAX10      |   |
|               | 22.3.2024 8:4:                                | Interval spouštění                                                                             | Počet pokusů jednoho pr                                  | ojektu                     | štěrkovna Tov |             | TOVMAX10      |   |
|               | 22.3.2024 8:4                                 | 1 h 💌                                                                                          | 1                                                        |                            | M/974-Kamer   |             | TOVMAX10      |   |
|               | 22.3.2024 8:4                                 | Časový posup                                                                                   |                                                          |                            | těrkovna Tova |             | TOVMAX10      |   |
| (*            | 22.3.2024 8:40                                |                                                                                                | Prodleva mezi pokusy (s)                                 |                            | 27-Pískovna E |             | TOVMAX10      | - |
| Noční         | 4                                             | 0:40                                                                                           | 60                                                       |                            |               |             |               | • |
| Admin (PK-ELS | VS) 22.3.2024 9:15 Dat                        |                                                                                                |                                                          |                            |               |             |               |   |
|               | 13) 22.3.2024 3.13 Da                         |                                                                                                | Max. počet souběžných p                                  | ripojeni                   |               |             |               |   |
|               |                                               |                                                                                                | 4                                                        |                            |               |             |               |   |
|               |                                               |                                                                                                |                                                          |                            |               |             |               |   |
|               |                                               | √ ок                                                                                           | × Sto                                                    | rno                        |               |             |               |   |
|               |                                               |                                                                                                |                                                          |                            |               |             |               |   |

## 11.2 Úloha – operační zálohování

Význam zálohování netřeba příliš rozebírat – chrání vaše data (vaši práci) před poruchou HW, SW, napadením, ale také v případě nevhodného zásahu uživatelem, atd... Zálohovat je možné i ručně, ale systém tohle umí dělat pravidelně. A o to se stará tato úloha.

Na záložce "Servis / Databáze", sekce "Správa dat – úlohy serveru" najdete ovládání a nastavení této úlohy.

Věnujte pozornost správnému načasování a také cílové složce, kam se budou zálohy ukládat. Musí být přístupná z počítače serveru, ne z počítače klienta, ze kterého nastavení děláte… Do této složky se budou ukládat soubory o velikosti v řádu GB a v nastaveném počtu – viz parametr: **Max. počet záloh**.

Během zálohování bude databáze uzamčena čtecím zámkem. Data bude možné zobrazit, ale ne měnit nebo stahovat data. Také nebude možné se online připojit k měřeným objektům.

| MaxComm 1               |                                                                                                    |                                                                             |                                          |                                                                                                    |                                                                                                    |                                                                                       |                                               |
|-------------------------|----------------------------------------------------------------------------------------------------|-----------------------------------------------------------------------------|------------------------------------------|----------------------------------------------------------------------------------------------------|----------------------------------------------------------------------------------------------------|---------------------------------------------------------------------------------------|-----------------------------------------------|
| Domů                    | Konfigurace                                                                                               | Databáze                                                                    | Server                                   | A Uživatelé                                                                                          | 📢 )) Výstrahy                                                                                              | Emaily                                                                                | \$ Ceníky                                     |
|                         | Správa dat - úlo                                                                                          | hy serveru                                                                  | Ex                                       | port <-> Import                                                                                      |                                                                                                    |                                                                                       |                                               |
| MaR                     | <u>Automatické zálo</u>                                                                                   | hování (operační záloh                                                      | a)                                       | Export databáze                                                                                      | ×                                                                                                    |                                                                                       |                                               |
| ıllı                    | <u>Obnova dat z op</u> <u>Kontrola a optim</u>                                                            | Start                                                                       | Nastavení                                |                                                                                                    |                                                                                                    |                                                                                       |                                               |
| Data                    |                                                                                                    | Stav:                                                                       | Posle                                    | dní start:                                                                                           | Příští start:                                                                                              |                                                                                       |                                               |
|                         | Správa dat z kli                                                                                          | Zastaveno                                                                   | dne                                      | s v 0:00                                                                                             | zítra v 0:00                                                                                               |                                                                                       |                                               |
| Servis                  | <u>Aktualizace souh</u>                                                                                   | Zálohování bylo n                                                           | Konfigurace automatické                  | no zálohování                                                                                        |                                                                                                    |                                                                                       | ×                                             |
| Info                    | <ul> <li><u>Vymazání vešker</u></li> <li><u>Uzamykání datat</u></li> <li><u>Výpis událostí</u></li> </ul> | Zde lze nastav<br>probíhá jako t<br><u>Nastavení</u> . Pře<br>samostatná sl |                                          | Automatické zálohovár<br>Podmínkou je, aby prog<br>MaxComm, který běží j;<br>server vestavěný, autor | ní provádí pravidelně sen<br>gram byl nakonfigurová<br>ako služba - viz konfigu<br>natické zálohování nefg | rver Maxcomm nezávisl<br>n na provoz se samosta<br>race programu. V režim<br>junguje. | e na uživateli.<br>tným serverem<br>u, kdy je |
| Plocha                  | <ul> <li>Prohlížeč databá;</li> </ul>                                                                     |                                                                             | Interval spouštění                       | Jen ve dn                                                                                            | ech:                                                                                                    |                                                                                       |                                               |
|                         |                                                                                                    |                                                                             | 24 h<br>Časový posun                     | Ponc     Úter     Střec                                                                              | dělí<br>ý<br>da                                                                                            |                                                                                       |                                               |
| C                       |                                                                                                    |                                                                             | 1:00                                     | Čtvri     Páte     Sobe                                                                              | tek<br>k<br>ota                                                                                            |                                                                                       |                                               |
| Noční<br>Admin (PK-ELSV | S) 22.3.2024 9:22 Datab                                                                                   | ázo: "cms" Sonior sp                                                        | 4                                        | Ned                                                                                                  | ěle                                                                                                    |                                                                                       | =                                             |
|                         |                                                                                                    | ac. ens sere a                                                              | ✓ Binární formát<br>Složka pro zálohován | - rychlejší provedení,<br>í (přístupná ze serveru). Na                                               | výrazně menší soubor<br>ení-li složka definována, z<br>OK                                                  | áloha se uloží do pracovr<br>Storno                                                   | ní složky serveru.                            |

#### Úloha pro operační zálohování

## 11.3 Úloha - kontrola a optimalizace dat

Podobně jako operační zálohování i údržbu dat je vhodné vykonávat pravidelně. K tomuto účelu má server *úlohu pro kontrolu a optimalizaci dat*.

|                                                                                                    | Kontrola, optimalizace a oprava                                                                                                    |                                                                                                    |                                              |  |
|----------------------------------------------------------------------------------------------------|----------------------------------------------------------------------------------------------------|----------------------------------------------------------------------------------------------------|----------------------------------------------|--|
| MaxComm 10 / TESTOVACÍ VERZE                                                                                                    | Start Stop Nastaven                                                                                                    | и́                                                                                                    |                                              |  |
| Domů                                                                                                    | Stav:<br>Zastaveno                                                                                                    | Poslední start:<br>dnes v 3:00                                                                                                    | Příští start:<br>zítra v 3:00                |  |
| Správa dat - úlohy serveru         MaR         Obnova dat z operační zálohy         Data         Správa dat z klienta                     | 22.3.2024 5:38:47         Projekt           22.3.2024 5:38:48         Projekt           22.3.2024 5:38:48         Projekt           22.3.2024 5:38:49         Projekt           22.3.2024 5:38:49         Verégi           22.3.2024 5:38:49         Verégi           22.3.2024 5:38:49         Hotov           22.3.2024 5:38:49         Doba 1           22.3.2024 5:38:49         Doba 1           22.3.2024 5:38:49         Nebyly | t ID=9044 (173/176)<br>t ID=9045 (174/176)<br>t ID=9046 (175/176)<br>nění souhrnné tabulky měření<br>ol<br>trvání: 2:38:08<br>y zjištěny žádné závady!                                                                                                    |                                              |  |
| Servis<br>Info<br>Plocha<br>Nastavení úlohy kontroly, optin<br>Při neoča<br>pravidel<br>několik h<br>vhodný<br>Interval spouštění<br>24 h | halizace a opravy databázových d<br>skávaném vypnutí počítače nebo<br>ke ztátě dat, ale naruší se <b>konzis</b><br>ně prováděl kontrolu a optima<br>rodin - podle velikosti databázel<br>den a čas, např. víkend apod. Po<br>Provést opravu, je-li tabulka p<br>Provést oprimalizaci, je-li tabul<br>Vyprázdnit a znovu sestavit so                                                                                                    | lat  pádu aplikace se databáze může poškodit. Obvykle tence tabulek. Proto je nutné, aby server MaxComm ližaci. Doba kontroly môže být od několika minut až po Během kontroly je systém nepřístupný. Zvolte proto očítač serveru musí být samozřejmě v tu dobu zapnutý! oškozená (doporučeno) lika OK (doporučeno) puhrnnou tabulku měření (doporučeno 1x týdně) | serveru (na pozadi) a<br>server MaxComm běží |  |
| Casový posun<br>3:00<br>Jen ve dnech:<br>Admin (PK-ELSYS) 22:3:2<br>Středa<br>Čtvrtek<br>P štek<br>Stobota<br>Neděle                      | Ornezit kontrolu pouz<br>Úroveň kontroly - od nejrychlejš<br>OUICK & FAST (kontroluje pouze<br>QUICK (kontroluje pouze inde<br>MEDIUM (důkladná kontrola<br>EXTENDED (hloubková 100%)                                                                                                    | ze na tuto tabulku: <a>všechny tabulky&gt;</a> <li>if po nejdůkladnější- </li> <li>puze index neuzavřených tabulek) </li> <li>ex) </li> <li>dat + indexů, kontrolní součty) </li> <li>kontrola - nejpomalejší) </li> <li>X Storno </li>                                                                                                    |                                              |  |

Během kontroly je databáze a celý systém zcela nepřístupný! Doba výkonu úlohy může být i několik hodin – dle velikosti dat. Naplánovat do nočních hodin...

#### 12 Výstrahy na email

Další činností serveru je odesílání výstrah na email. Pokud server zaznamená důležitou událost, odešle upozornění všem příjemcům, kteří tuto událost mají v seznamu.

Zde je třeba upozornit na důležitý fakt – událost (např. překročení rezervované kapacity) server zaznamená v okamžiku, kdy **stahuje data z příslušného zařízení**, kde k události došlo. Je tedy zřejmé, že pro účely včasné výstrahy je potřeba správně nastavit úlohu pro automatické stahování dat.

| MaxComm 1          | 0 / TESTOVACÍ VERZE – 🗆 🗙                                                                                                    |
|--------------------|----------------------------------------------------------------------------------------------------|
| Domů               | Konfigurace Databáze Lever A Uživatelé () Výstrahy Konfigurace Ceníky                                                                                   |
| MaR                | Výstrahy na email<br>Vytvořte pro tyto účely speciální účet, např.: "MaxComm@vase-firma.cz" a <u>zde vložte</u> autorizační údaje.                      |
|                    | Seznam příjemců 😌 😌 🏹 Hlásit tyto události (každý příjemce může mít jiné nastavení):                                                                    |
| alli               | Email Od (h) Do (h) Předávací měření / regulace                                                                                                    |
|                    | boss@seznam.cz 6 22                                                                                                    |
| Data               |                                                                                                    |
|                    |                                                                                                    |
|                    | V Nízká dano( bodnota (röniku (z. 0.95)                                                                                                    |
| Servis             | V Nizka denni novnota dennika (* 0,55)                                                                                                    |
|                    | Prekroceni deniniro innita jalove dodavký (dle tabulký diagnostiky)                                                                                     |
|                    | V Břakrožení limitu (střadu hodnote vékonu poho množství ve 15 minut)                                                                                   |
| Info               |                                                                                                    |
|                    |                                                                                                    |
|                    | vypadký merení (nulove nodnoty merení po dobu nekoliká dnu)                                                                                             |
| Plocha             |                                                                                                    |
|                    | V Hiaseni zarizeni (poručný a varovani primo od regulatoru)                                                                                             |
|                    | Chybejici datove zaznamy ijen cele zaznamy, mezery v datech)                                                                                            |
|                    | Podmínky použití:                                                                                                    |
|                    |                                                                                                    |
|                    | <ul> <li>Automatické stahování dat - nastavte interval na 15 minut nebo hodinu. Teprve po stažení dat server MaxComm vyhodnotí stav měření a</li> </ul> |
| (*                 | regulace a případně odešle výstražné emaily dle seznamu v tabulce.                                                                                      |
|                    | Theman Overle, zub vos interior neolokuje odesnani zprav ( <u>odesnani testovaci zpravy vseni</u> ).                                                    |
| Admin (PK-FLSV     | S) 22.3.2024.9:47 Databáze: "cms" Server spuštěn 95 % Probíhá dávkové stahování dat                                                                     |
| riannin (i K cLS). |                                                                                                    |

#### Nastavení serveru pro odesílání zpráv

| S, 587: STARTTLS     |                                                                                 |                                                                                                    |
|----------------------|---------------------------------------------------------------------------------|----------------------------------------------------------------------------------------------------|
| S, 587: STARTTLS     |                                                                                 |                                                                                                    |
|                      |                                                                                 | ¥ Stame                                                                                                    |
|                      |                                                                                 | < Storito                                                                                                    |
| na server odchozi po | sty                                                                             |                                                                                                    |
| na server odchozí po | štv                                                                             |                                                                                                    |
|                      |                                                                                 |                                                                                                    |
| resa odesílatele     |                                                                                 |                                                                                                    |
|                      |                                                                                 |                                                                                                    |
| vést test            |                                                                                 |                                                                                                    |
| hne z tohoto počítač | e)                                                                              |                                                                                                    |
|                      |                                                                                 |                                                                                                    |
|                      | na server odchozí po<br>na server odchozí po<br>tresa odesilatele<br>ovést test | na server odchozí pošty<br>na server odchozí pošty<br>Irresa odesilatele<br>ovést test<br>hne z tohoto počítače) |

## 13 Závěr

Tento manuál si nekladl za cíl postihnout všechny detaily týkající se instalace systému **MaxComm 10**. Pokud vám není něco jasné nebo narazíte na potíže či dokonce chybu v systému, na záložce **"Info"** naleznete kontakt na výrobce:

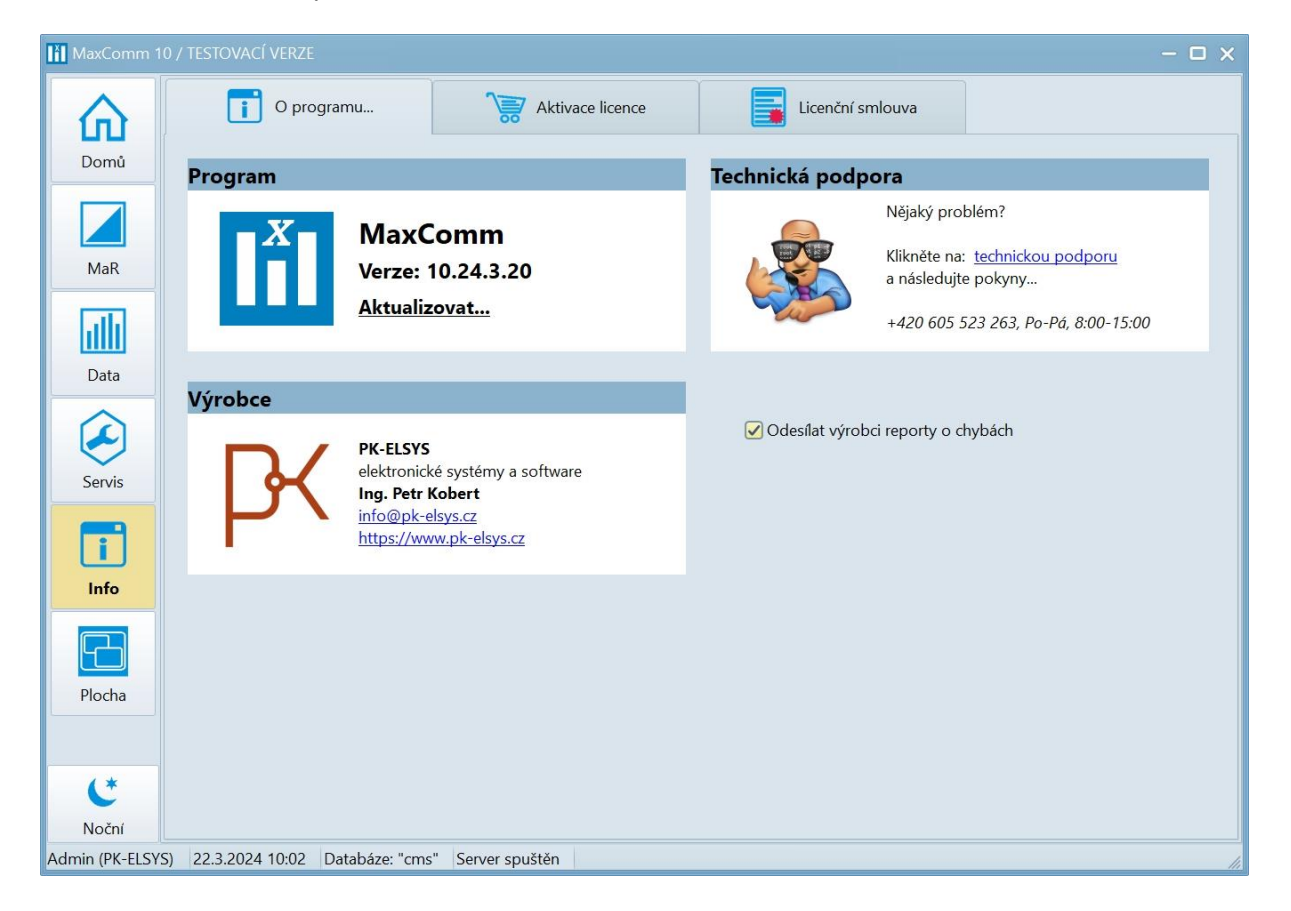